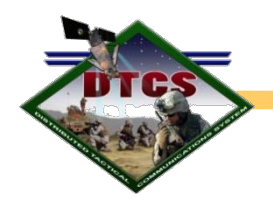

Distributed Tactical Communications System (DTCS)

# Radio Only Alpha (ROA)

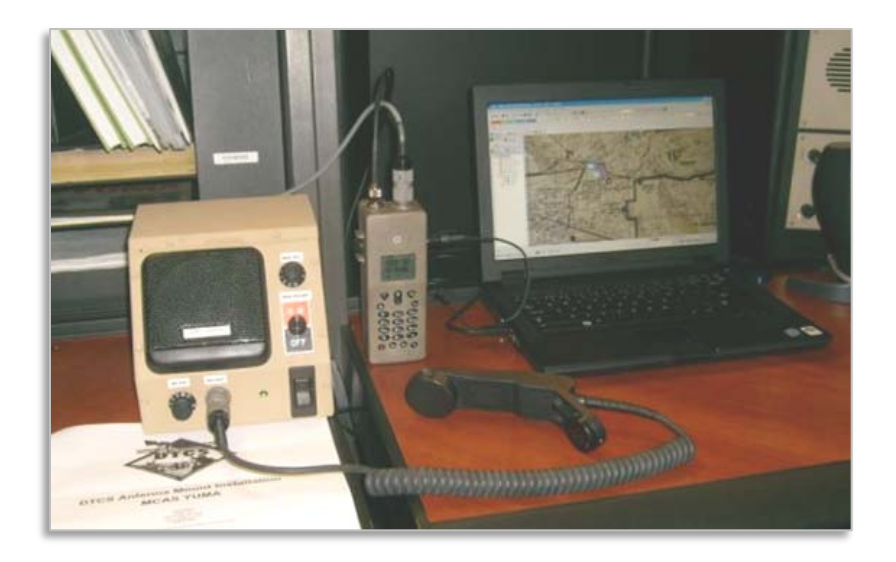

## Position Location Information (PLI) Collector Training

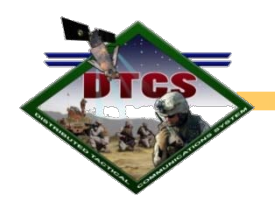

## **Instruction Overview**

In this module we will cover:

- DTCS ROA Collector Basics
- ROA PLI Collector Set-up with Voice Capabilities
- ROA PLI Collector Translator Software Set-up
- C2PC / DTCS Operations for COC/TOC

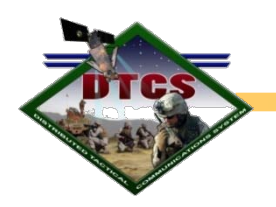

# **DTCS ROA Collector Basics**

In order for the ROA unit to function as a PLI Collector, the following key components are required:

- A DTCS ROA unit and all components to include Iridium antenna and cable.
- A COC/TOC speaker box with accompanying AC 24V power supply and cables for monitoring voice nets.
- A handset or headset.
- A computer or laptop with C2PC and DTCS Translator software installed.
- Additional cables as required.

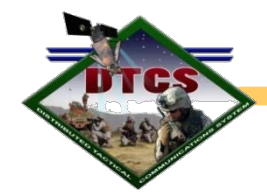

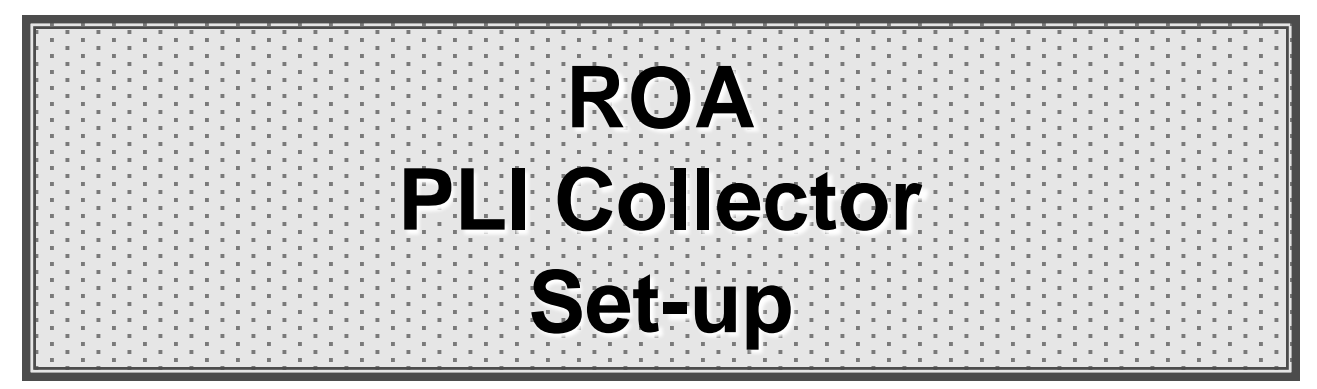

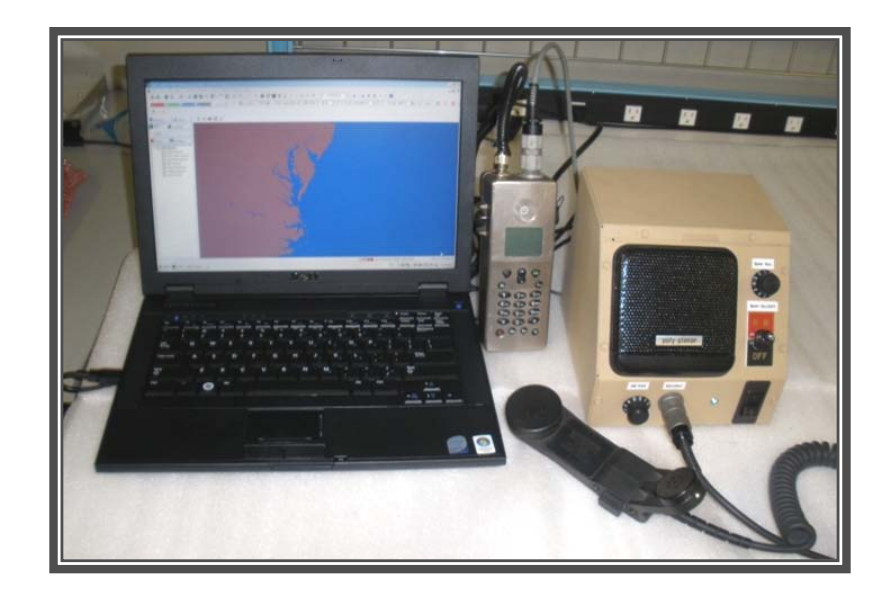

UNCLASSIFIED

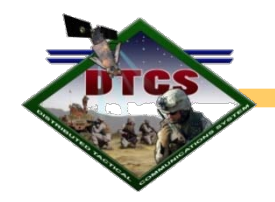

#### COC/TOC Speaker Box Front

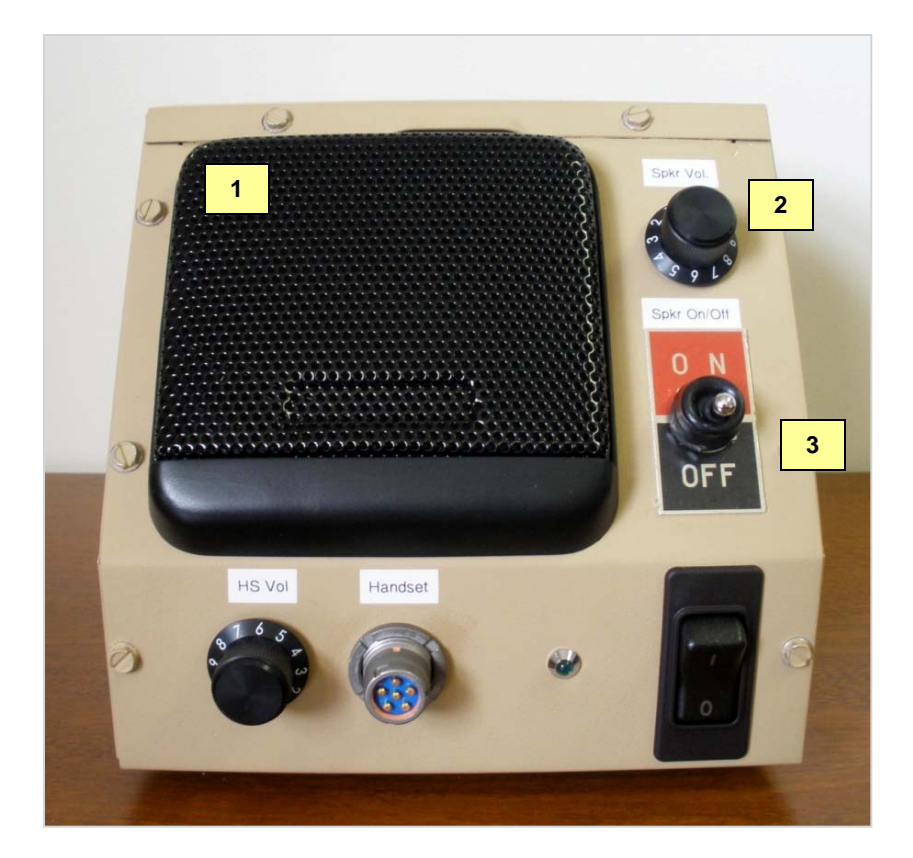

- 1. Speaker
- 2. Speaker Volume Knob
- 3. Speaker On/Off switch

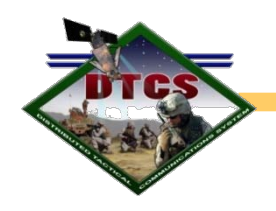

## COC/TOC Speaker Box Bottom Front

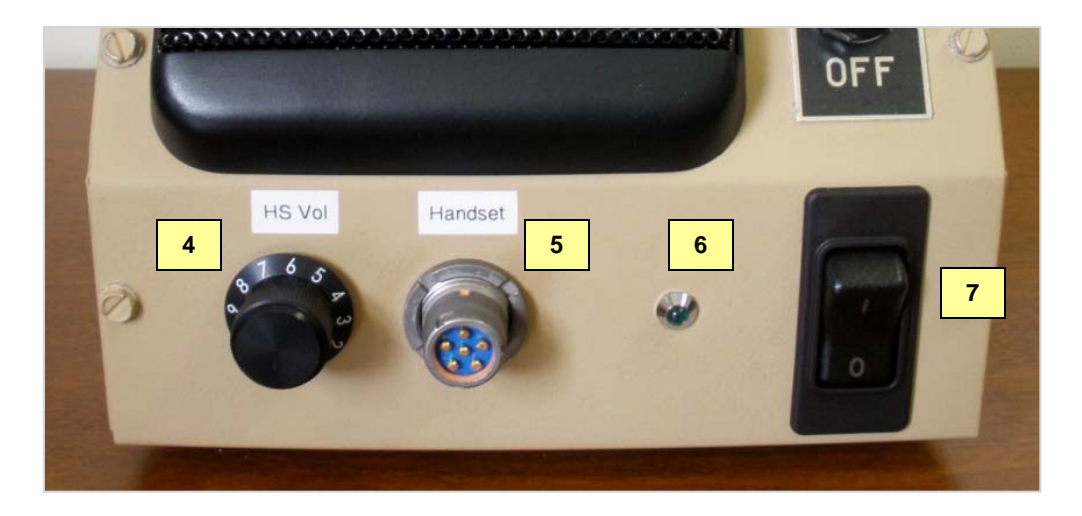

- 4. Handset/ Headset Speaker volume knob
- 5. Handset/ Headset 6-pin connector
- 6. On/Off LED light
- 7. Speaker box power On/Off switch

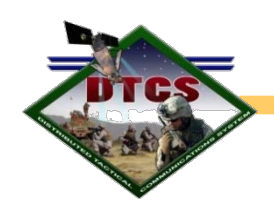

### COC/TOC Speaker Box Rear

- 8. DB-9 Data/ Collector connection
- 9. AC 24V Power Supply connection
- 10. Radio 6-pin connection

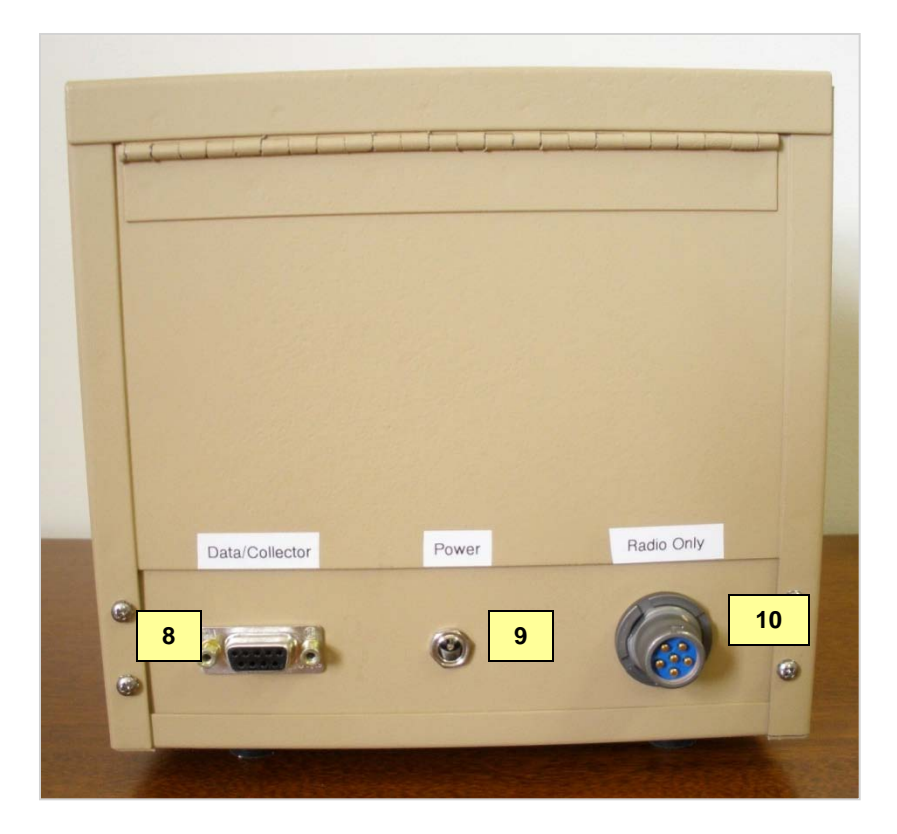

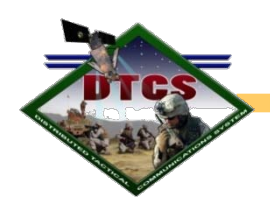

# Directions for ROA PLI collector set-up with COC/TOC speaker box

1. With the computer powered on, connect the DB-9 data cable to the PLI/C2PC computer and the rear of speaker box.

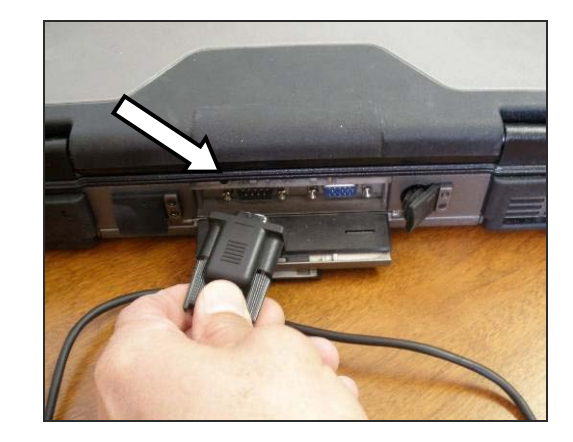

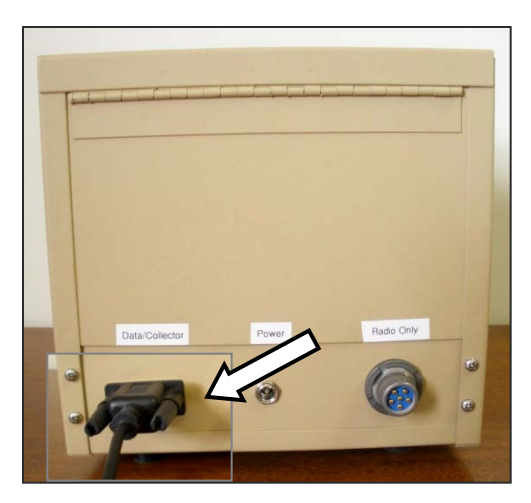

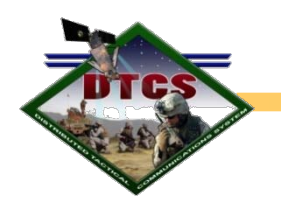

Cont..... Directions for ROA PLI collector set-up with COC/TOC speaker box

2. Connect the accompanying AC 24V power supply to the COC/TOC speaker box.

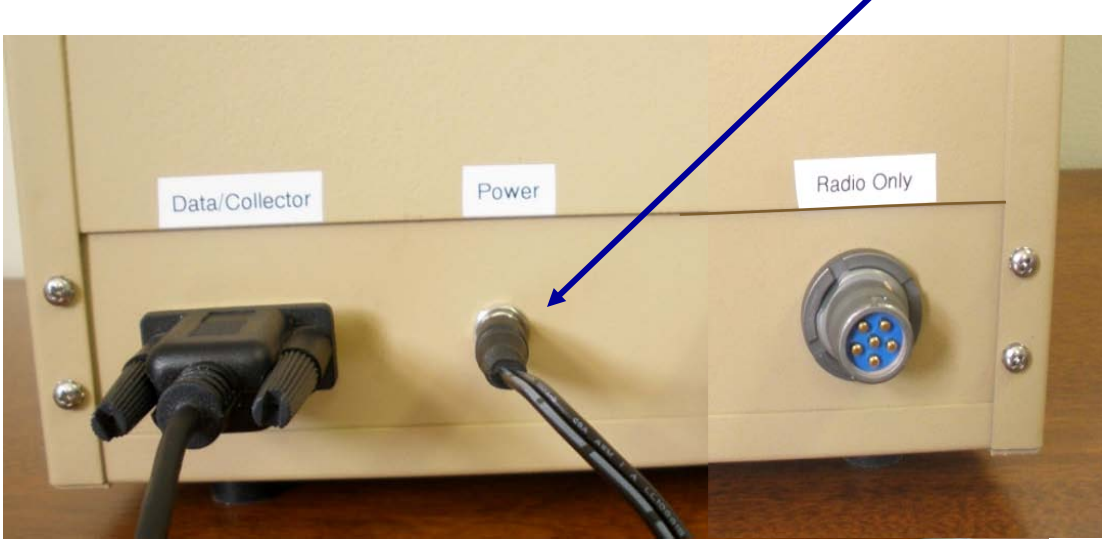

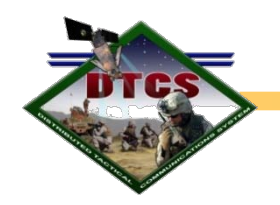

Cont..... Directions for ROA PLI collector set-up with COC/TOC speaker box

3. Connect the 6-pin cable to the ROA then to the rear of the COC/TOC speaker box

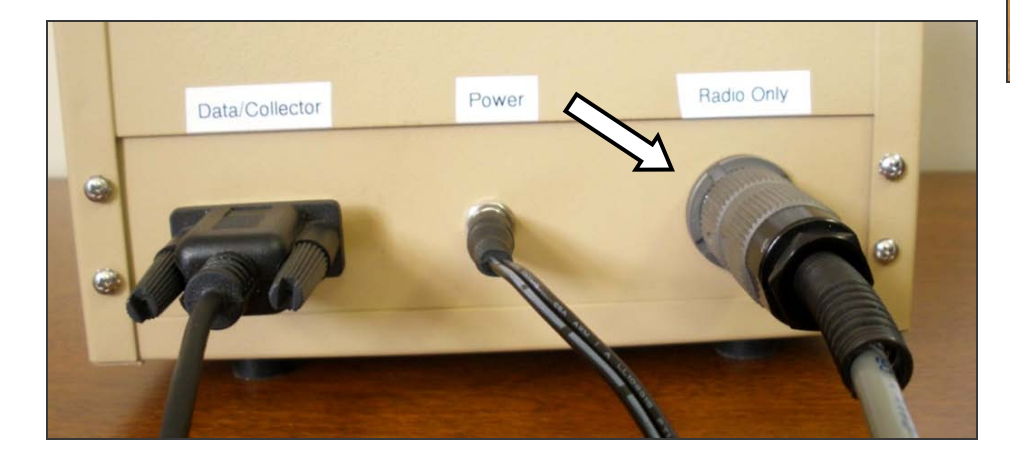

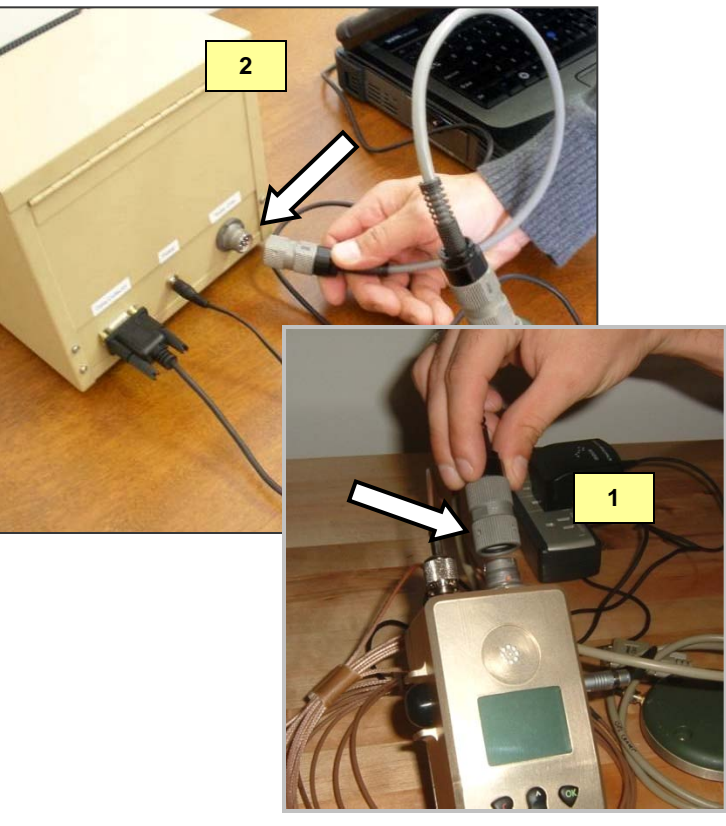

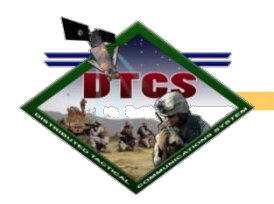

Cont..... Directions for ROA PLI collector set-up with COC/TOC speaker box

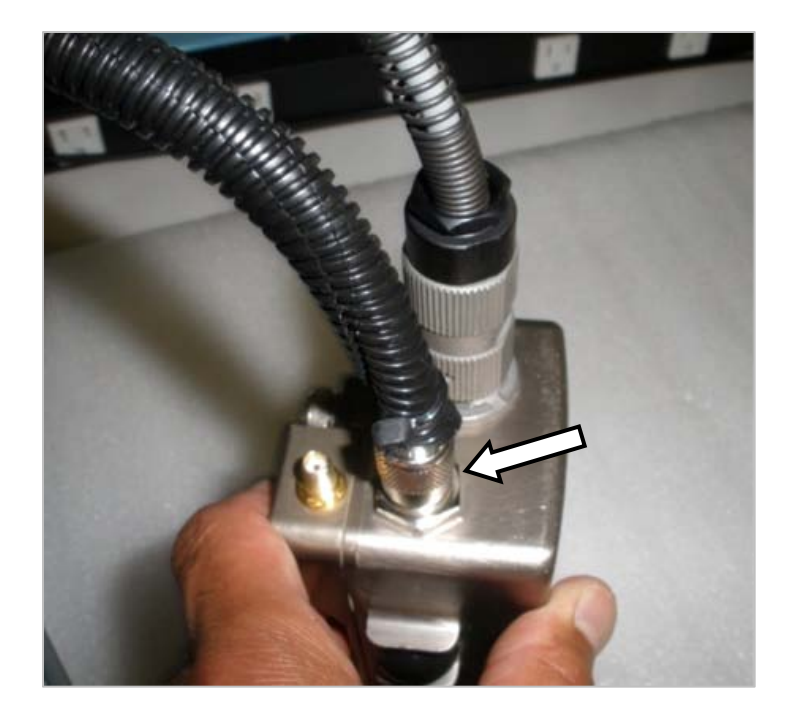

4. Connect the antenna to the TNC connector on the ROA.

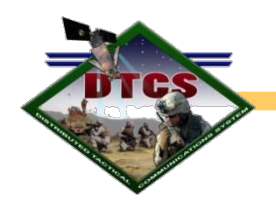

Cont..... Directions for ROA PLI collector set-up with COC/TOC speaker box

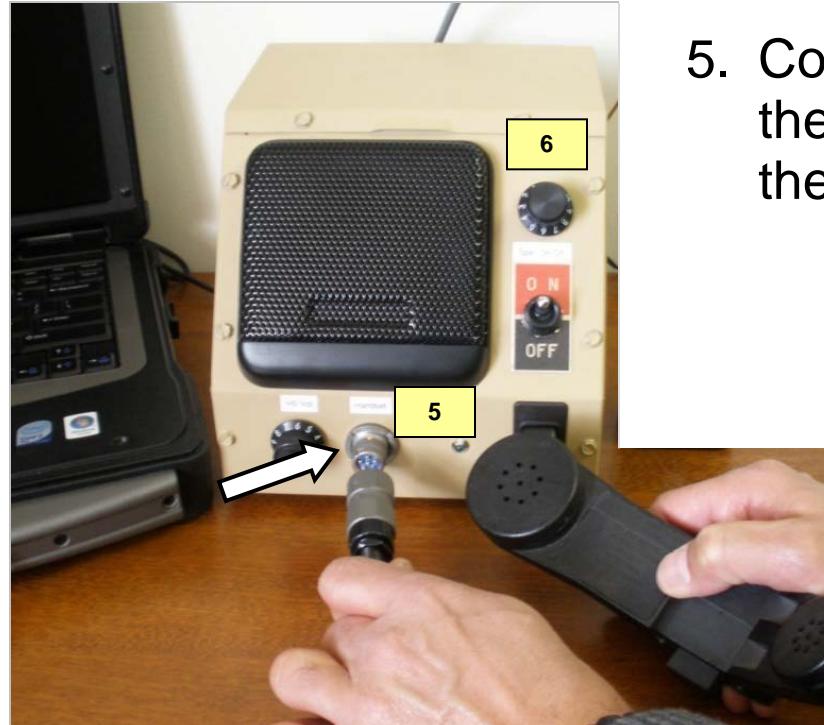

- 5. Connect the handset/headset to the 6-pin connector on the front of the speaker box.
  - 6. Once the COC/TOC speaker box is turned on, adjust the Speaker Volume Knob to the desired volume level.

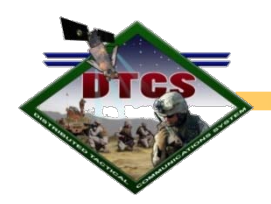

Cont..... Directions for ROA PLI collector set-up with COC/TOC speaker box

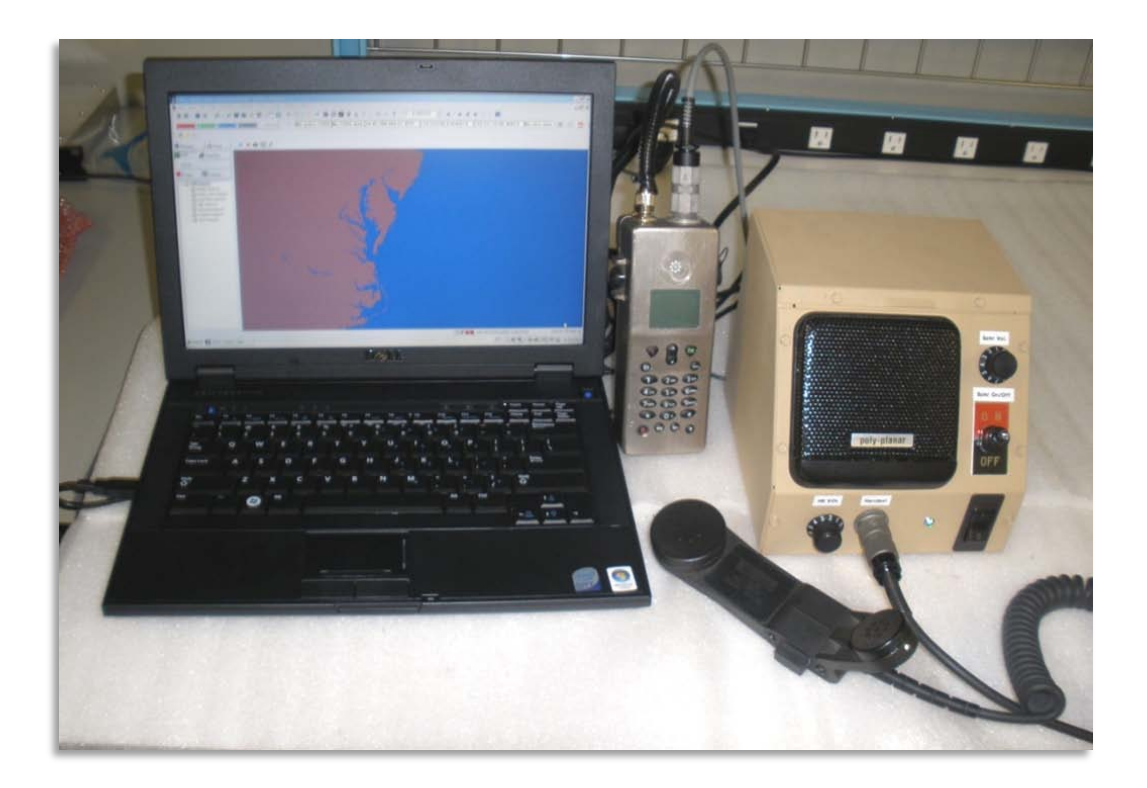

#### Complete ROA PLI Collector with Voice Capabilities

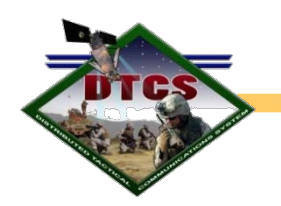

# ROA PLI Translator Software Set-up

- 1. Turn on the collector laptop.
- 2. Ensure the antenna cable and the audio cable are properly connected.

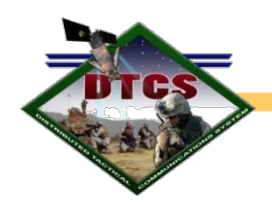

# **Ensuring Correct COM Port**

When the RO and the C2PC Laptop are connected, you must ensure that the DB-9/USB data cable connection is set to the proper COM port. If not, the radio and the computer will not be able to communicate with one another.

If you are not sure what COM port the radio is on, you can find out by utilizing the Windows "Device Manager" located in the "My Computer" properties application, and expanding the COM port icon. (see example slides 16-19)

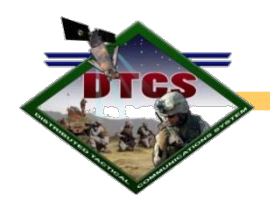

#### Cont..... Ensuring Correct COM Port

| My Documents v | veds 1.2.1               |
|----------------|--------------------------|
|                | ß                        |
| My Computer 😞  | Open                     |
|                | Explore                  |
| My Network     | Manage                   |
|                | Map Network Drive        |
|                | Disconnect Network Drive |
| Places         | Create Shortcut          |
| -1             | Delete                   |
|                | Rename                   |
|                | Properties               |
| Recycle Bin    |                          |

- 1. Power-on the radio and the C2PC Laptop.
- 2. From the C2PC Laptop, right click on the My Computer icon.
- 3. Click on Properties.

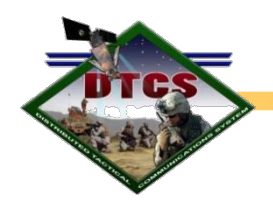

#### Cont..... Ensuring Correct COM Port

| System Properties                           | ? 🛛                                                                           |
|---------------------------------------------|-------------------------------------------------------------------------------|
| System Restore Aut<br>General Computer Name | omatic Updates Remote<br>Hardware Advanced<br>System:<br>Microsoft Windows XP |
|                                             | Home Edition<br>Version 2002<br>Service Pack 3<br>Registered to:              |
|                                             | Computer:<br>Intel(R)<br>Pentium(R) 4 CPU 2.53GHz<br>2.52 GHz, 1.00 GB of RAM |
|                                             | OK Cancel Apply                                                               |

#### 4. Click on the "Hardware" Tab.

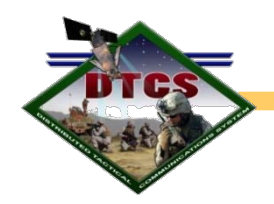

#### Cont..... Ensuring Correct COM Port

| System Prope                                                                                                    | rties                                                                                  |                                                                         | ? 🗙                                |
|----------------------------------------------------------------------------------------------------|----------------------------------------------------------------------------------------|-------------------------------------------------------------------------|------------------------------------|
| System R                                                                                                    | estore Automa                                                                          | tic Updates                                                             | Remote                             |
| General                                                                                                    | Computer Name                                                                          | Hardware                                                                | Advanced                           |
| ⊂ Device Mar                                                                                                    | nager                                                                                  |                                                                         |                                    |
|                                                                                                    | he Device Manager lists all<br>n your computer. Use the De<br>roperties of any device. | the hardware device<br>evice Manager to ch                              | es installed<br>ange the           |
|                                                                                                    |                                                                                        | Device Ma                                                               | inager                             |
| Drivers                                                                                                    |                                                                                        |                                                                         |                                    |
| D<br>c<br>h                                                                                                    | river Signing lets you make<br>ompatible with Windows. W<br>ow Windows connects to W   | sure that installed dri<br>indows Update lets y<br>/indows Update for c | vers are<br>vou set up<br>frivers. |
|                                                                                                    | Driver Signing                                                                         | Windows U                                                               | pdate                              |
| Hardware P                                                                                                    | Profiles                                                                               |                                                                         |                                    |
| Rest of the second second seco | ardware profiles provide a w<br>ifferent hardware configurati                          | vay for you to set up<br>ons.                                           | and store                          |
|                                                                                                    |                                                                                        | Hardware F                                                              | Profiles                           |
|                                                                                                    | ОК                                                                                     | Cancel                                                                  | Apply                              |

5. Click on the "Device Manager" button.

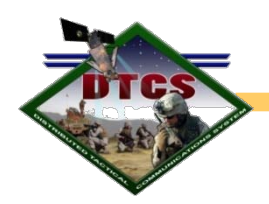

#### Cont..... Ensuring Correct COM Port

| 🚚 Device Manager                                                                                                    |    | _ <b>_</b> ×                                                   |
|----------------------------------------------------------------------------------------------------|----|----------------------------------------------------------------|
| File Action View Help                                                                                                    |    |                                                                |
|                                                                                                    |    |                                                                |
| IBM-CD72B46DC29  Batteries  Computer  Dick drives                                                                                                    | 6. | Expand the Ports                                               |
| Disk drives     Display adapters     Display adapters     DVD/CD-ROM drives     DVD/CD-ROM drives     DVD |    | (COM & LPT) icon.<br>Note COM port 6<br>(COM6) is highlighted. |
| More and other pointing devices     Modems     Monitors     Proceeding     Proceeding     P | 7. | Close Device Manager<br>Window and return to<br>the desktop.   |
| Communications Port (COM1)<br>ECP Printer Port (LPT1)<br>RadioShack USB to Serial Cable (COM6)<br>Processors<br>Sound, video and game controllers                                                                                                    |    |                                                                |

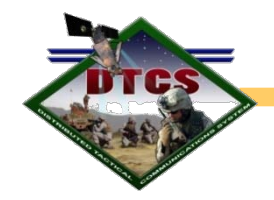

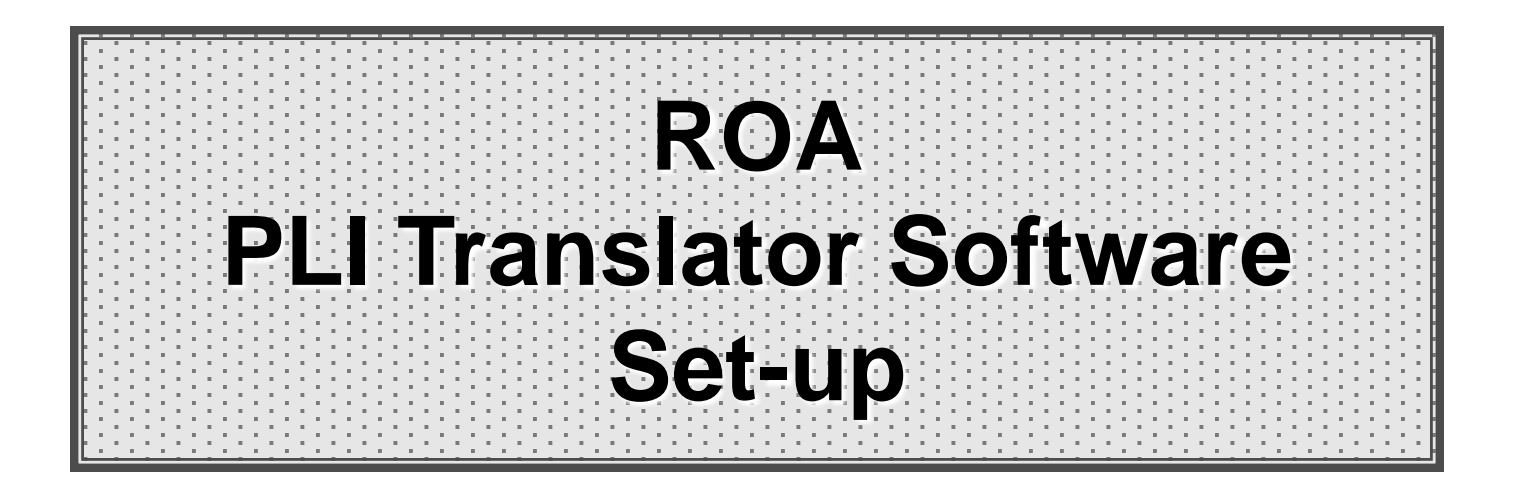

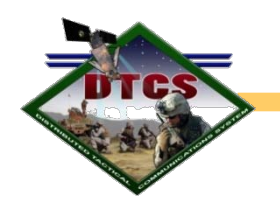

# **Enable DPL**

- You <u>must enable DPL</u> on the ROA handset utilizing the HyperTerminal and typing the AT+P command in the run box.
- While in the HyperTerminal you will need to select the correct COM port.
- Once again, if you are not sure what COM port the radio is on, you can find out by utilizing the Windows "Device Manager" located in the "My Computer" properties application (See slides 16-19).

The following slides (22-27) will provide the steps necessary in enabling DPL.

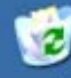

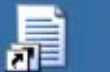

Recycle Bin

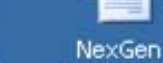

W

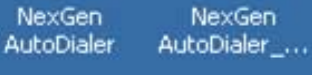

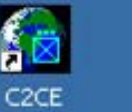

6 Internet Explorer

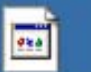

07 Auto Dailer

Step By ...

-

RO.ht

Trans.dat

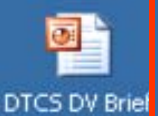

(19 May 08...

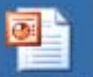

DTCS Trailer NI\_Scripts Brief.ppt

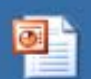

Z14 Tech Brief - DTCS v2.ppt

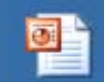

DTCS JCTD Demo (1...

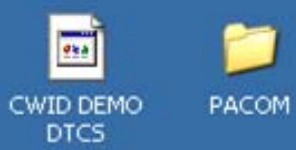

• Double click the HyperTerminal icon.

Ensure Radio is Not turned on!

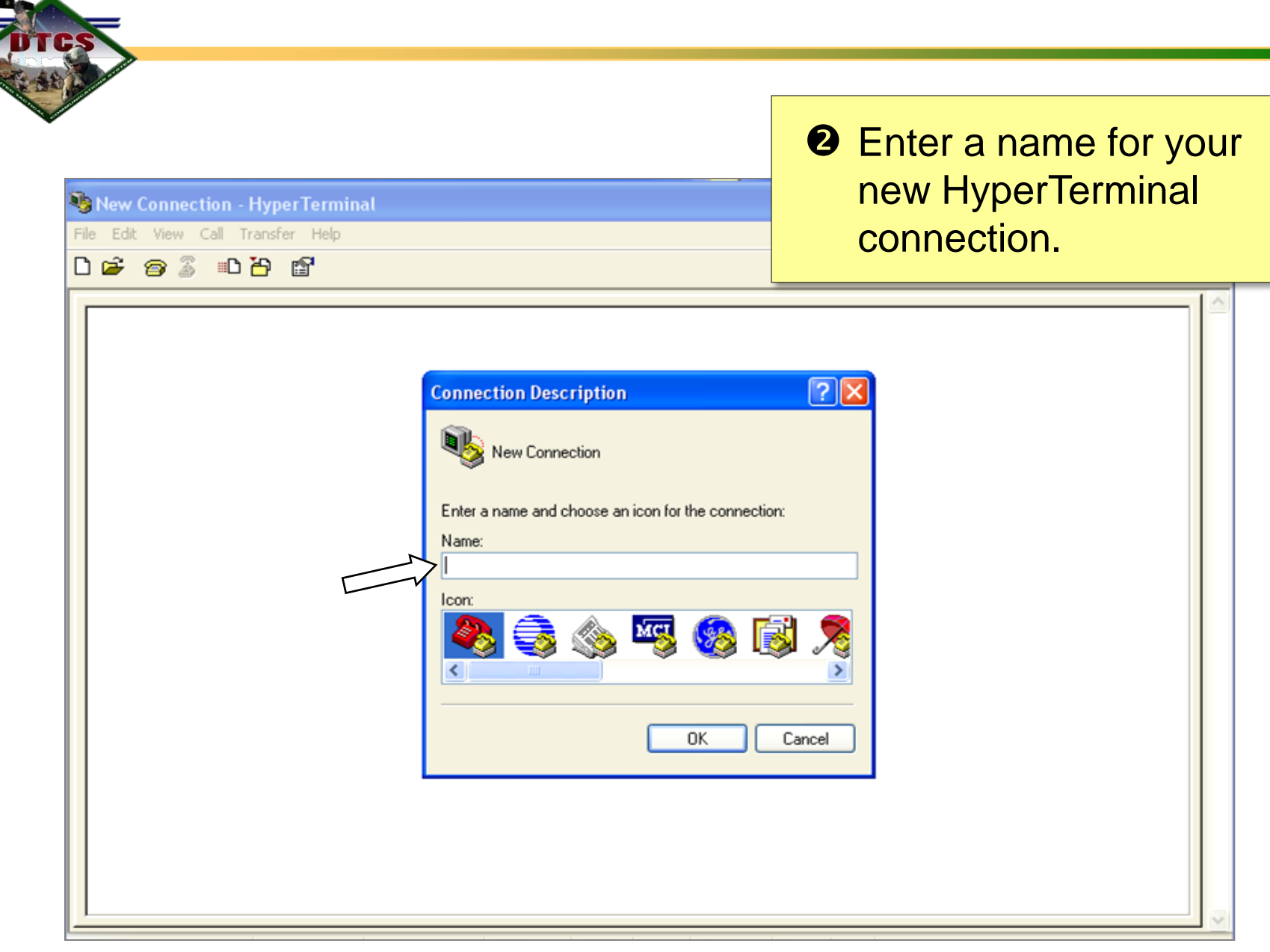

| Yuma1 - HyperTerminal         File Edit View Call Transfer Help         □ 😂 🐵 🗿 🛍 🕒 😭                   | <ul> <li>Click on the pull down menu to select the appropriate COM port that your radio is connected to.</li> <li>Turn on the collector radio</li> </ul> |  |
|----------------------------------------------------------------------------------------------------|----------------------------------------------------------------------------------------------------|--|
| Connect To<br>Yuma1<br>Enter details for the phone number that you<br>Country/region: United States (1) | Do not enter the default pin<br>for the radio. The radio<br>firmware will enter the user<br>pin automatically. Simply<br>turn the radio on.              |  |
| Area code: 540<br>Phone number:<br>Connect using: COM1<br>OK                                            | Cancel                                                                                                    |  |

| 🚱 Yuma1 - HyperTerminal           | Set your COM                                                 |
|-----------------------------------|--------------------------------------------------------------|
| File Edit View Call Transfer Help | port properties                                              |
| D 📽 🚳 🚡 = D 권 🗳                   | what is displayed.                                           |
| COM1 Properties ?X                | Ensure Bits per                                              |
| Bits per second: 19200            | second is set at<br><u>19200</u> and the<br>Flow Control set |
| Data bits: 8                      | to "None"                                                    |
| Parity: None                      |                                                              |
| Stop bits: 1                      |                                                              |
| Flow control: None                |                                                              |
| OK Cancel Apply                   |                                                              |

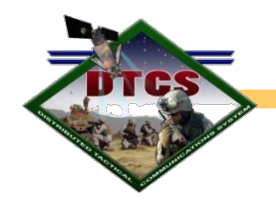

| 🏶 RO - HyperTerminal              |                                                          |
|-----------------------------------|----------------------------------------------------------|
| File Edit View Call Transfer Help |                                                          |
|                                   | ❻ Type at+p                                              |
| at+p                              | Then press enter to<br>enable DPL on the ROA<br>handset. |
|                                   |                                                          |

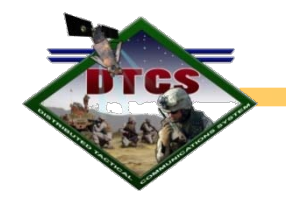

| 🎨 RO - HyperTerminal              |   |
|-----------------------------------|---|
| File Edit View Call Transfer Help |   |
|                                   | Ø |
|                                   |   |
| <u>♦</u> *#?=&%\$!                |   |
|                                   |   |
|                                   |   |
|                                   |   |
|                                   |   |
|                                   |   |
|                                   |   |
|                                   |   |

Immediately after pressing the enter key, a string of special characters will be displayed. <u>Note</u>, special characters may not be the same as pictured on this slide.

Close out of the HyperTerminal.

Upon closing the HyperTerminal, Windows will prompt you twice with a:

- 1. Warning that you are disconnecting. **Click Yes**.
- 2. Question asking if you want to save. Click No.

Congrats! You are done enabling the DPL function. On next to the Data Manager.

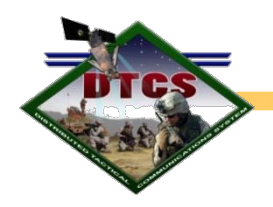

# Data Manager (DM)

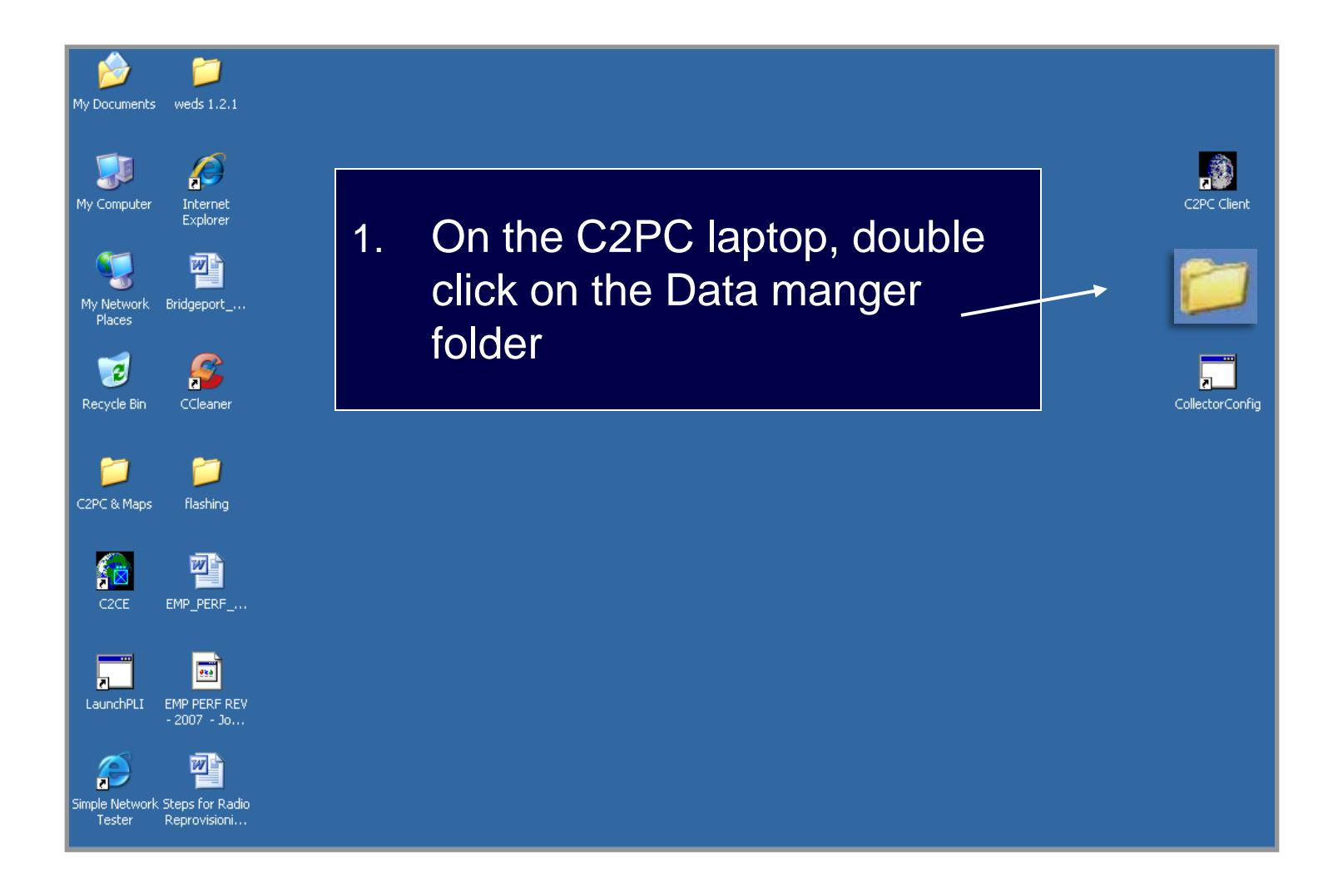

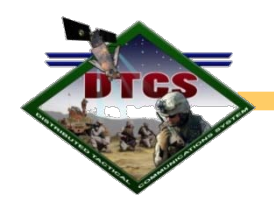

## **Open Data Manager (DM) Config File**

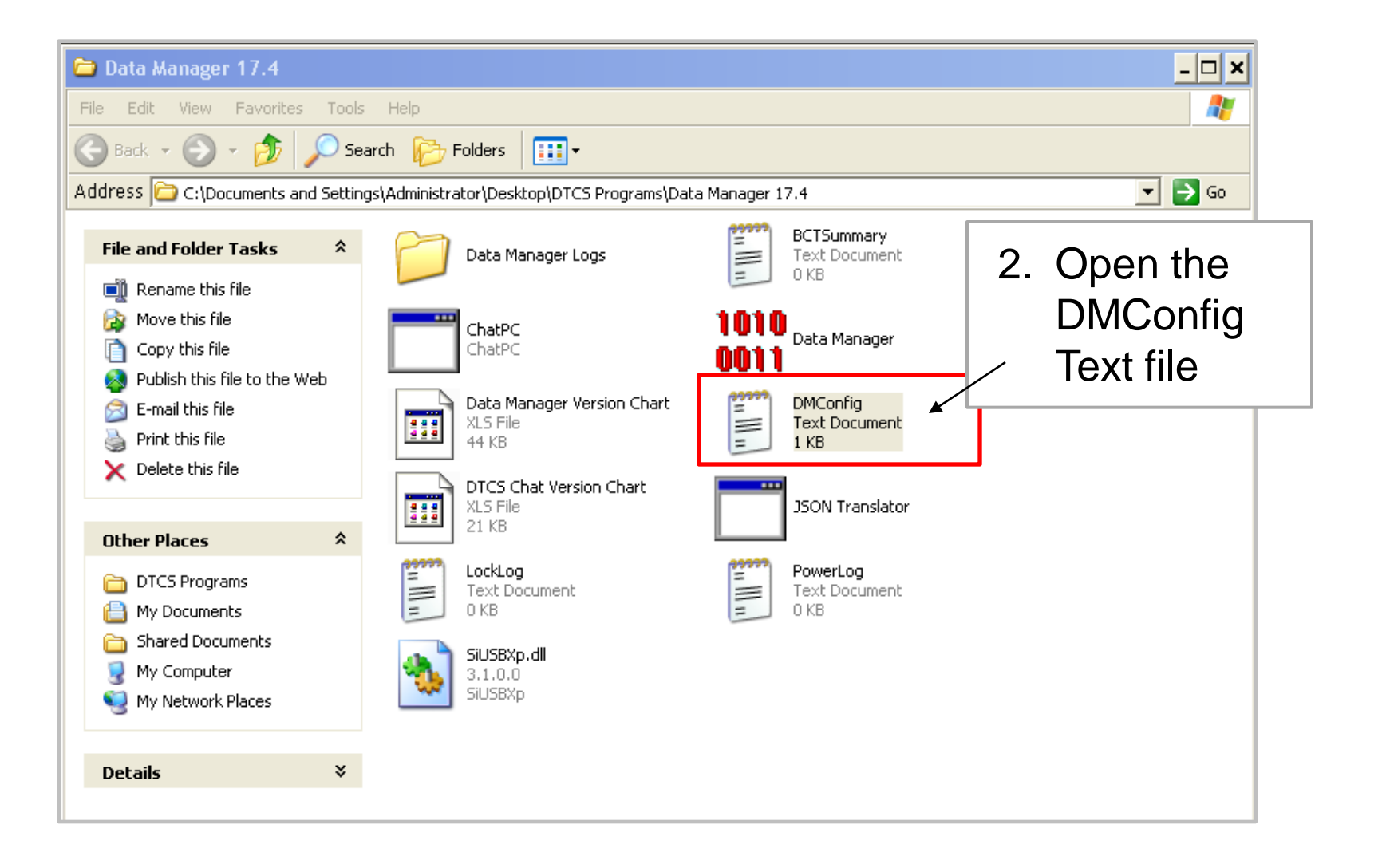

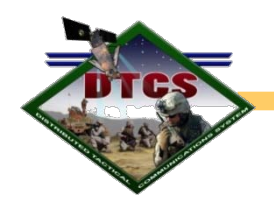

#### Cont..... Open DMConfig File

| 🗀 Data Manager 17.4                                                                                                    |           |                                                                                                    | - 🗆 X |
|----------------------------------------------------------------------------------------------------|-----------|----------------------------------------------------------------------------------------------------|-------|
| File Edit View Favorites Tools Help                                                                                                    |           |                                                                                                    | -     |
| 🕜 Dark - 🔿 - 🐟 🕜 Caaveb 🕅 Ealdare                                                                                                    |           |                                                                                                    |       |
| Adc DMConfig - Notepad                                                                                                    |           |                                                                                                    | - 🗆 🗙 |
| File Edit Format View Help                                                                                                    |           |                                                                                                    |       |
| RXConnectionType=COMPort<br>TXConnectionType=COMPort<br>RXConnectionID=\\.\COM6<br>TXConnectionID=\\.\COM6                                                                                                    | 3. E<br>d | nsure the bottom 2 lines of text is is splaying the correct COM port.                                                     | 4     |
| <pre># NOTE: GPSRefreshRate is in second<br/>GPSRefreshRate=60<br/>SendOwnGPSAsTrack=true<br/>PowerInfoConnectionType=Null<br/>PowerInfoConnectionID=<br/>AdvancedMenuPasswordRequired=fals<br/>AdvancedMenuPassword=13579</pre> | e         | If the COM port that the radio<br>is on is not displayed or is<br>incorrect, follow the<br>instructions on the next slide |       |
|                                                                                                    |           | to edit the text in the DMConfig file.                                                                                    |       |

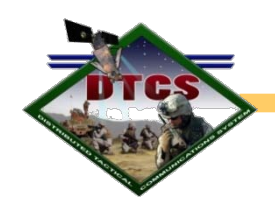

#### Cont..... Open DMConfig File

| 🗀 Data Manager 17.4                                              |
|------------------------------------------------------------------|
| File Edit View Favorites Tools Help                              |
| Cont - A - A Conta Raddard -                                     |
| 🞽 Ď 2 onfig - Notepad                                            |
| File Edit Format View Help                                       |
| RXConnectionType=COMPort                                         |
| RXConnectionID=\\.\COM6                                          |
| MaxPTTRetries=3                                                  |
| # NOTE: GPSRefreshRate is in seconds<br>GPSRefreshRate=60        |
| SendOwnGPSAsTrack=true                                           |
| PowerInfoConnectionType=Null<br>PowerInfoConnectionID=           |
| AdvancedMenuPasswordRequired=false<br>AdvancedMenuPassword=13579 |
|                                                                  |
|                                                                  |
|                                                                  |

- 4. Steps to edit incorrect display of COM ports:
  - Position your mouse cursor where you can delete the incorrect COM port number and type in the correct number for both lines. "no spaces".
  - Click on "File" from the standard tool bar, and select "Save" from the menu.
  - Close the DMConfig file.

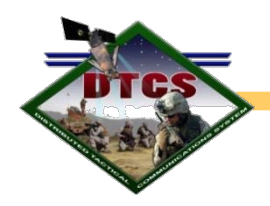

## **Enabling the Data Manager (DM) Application Tool**

| 🚞 Data Manager 17.4                                                                              |                                                 |                                     | <u> </u>               |
|--------------------------------------------------------------------------------------------------|-------------------------------------------------|-------------------------------------|------------------------|
| File Edit View Favorites Tools Help                                                              |                                                 |                                     | A                      |
| 🕞 Back 👻 🕘 👻 🏂 Search 🔂 Folders 🔢                                                                |                                                 |                                     |                        |
| Address 🗁 C:\Documents and Settings\Administrator\Desktop\DTCS Programs\Data Manager 17.4 💽 🕞 Go |                                                 |                                     | 💌 🄁 Go                 |
| File and Folder Tasks                                                                            | Data Manager Logs                               | BCTSummary<br>Text Document<br>0 KB |                        |
| <ul> <li>Move this file</li> <li>Copy this file</li> <li>Rublich this file to the Web</li> </ul> | ChatPC<br>ChatPC                                | 1010<br>Data Manager                | 1. From the            |
| E-mail this file                                                                                 | Data Manager Version Chart<br>XLS File<br>44 KB | DMConfig<br>Text Document<br>1 KB   | double click           |
| Other Places                                                                                     | DTCS Chat Version Chart<br>XLS File<br>21 KB    | JSON Translator                     | on the DM<br>Tool icon |
| <ul> <li>DTCS Programs</li> <li>My Documents</li> <li>Shared Documents</li> </ul>                | Text Document<br>0 KB                           | PowerLog<br>Text Document<br>0 KB   |                        |
| My Computer                                                                                      | SiUSBXp.dll<br>3.1.0.0<br>SiUSBXp               |                                     |                        |
| Details ¥                                                                                        |                                                 |                                     |                        |

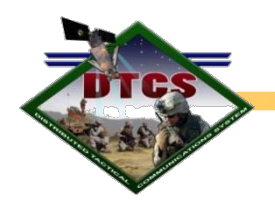

#### Cont..... Enabling the DM Tool

| 🗁 Data Manager 17.4                                                                                                    |                                                                                                    |
|----------------------------------------------------------------------------------------------------|----------------------------------------------------------------------------------------------------|
| File Edit View Favorites Tools Help                                                                                                    | 2. DM Tool is displayed.                                                                                                    |
| Menu                                                                                                    | <ul> <li>Green radio icon represents</li> <li>the radio on and connected.</li> </ul>                                          |
| Ready.     151       Radio     Files       Enable PLIC     Disable PLIC                                                                                                    | 4. Once your primary/secondary<br>nets are displayed. You are<br>ready to open C2PC.                                          |
| Primary net:     151     Versite       Secondary net:     Image: Constraint of the secondaries     Image: Constraint of the secondaries       Secondaries:     152, 153, 154, 155     Image: Constraint of the secondaries       BDRX:     0     PLII:     0 | <sup>™</sup> 5. Click on the minimize button to<br>minimize the DM window. <u>Do</u><br><u>Not</u> click on the close button. |
|                                                                                                    |                                                                                                    |

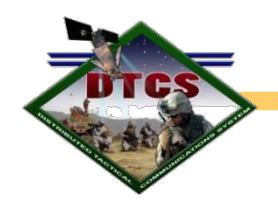

- Immediately upon clicking the "Enable PLIC" button on the DM, the ROA collector radio will display the following:
  - 1. User Pin Prompt (radio software automatically enters pin)
  - 2. "GROUP XXX NI Ready".

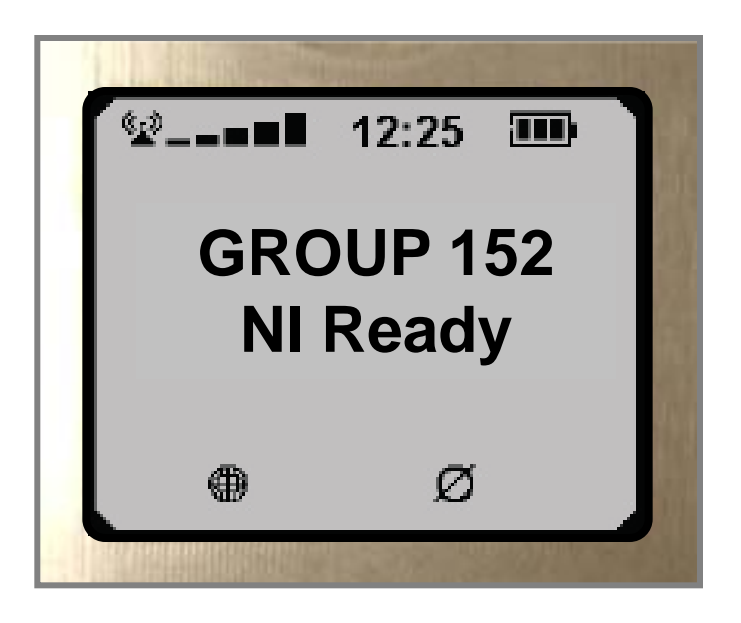

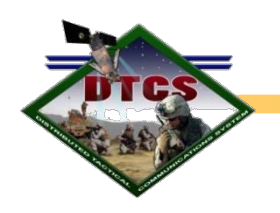

## **Disabling PLI**

6. If you need to shut down the collector, or to refresh the nets after a change, click on the close button.

| 🔐 Data Manager              |                      |
|-----------------------------|----------------------|
| Menu                        | $\overline{\lambda}$ |
| 📑 🎹 🔹 🖚                     |                      |
| Ready.                      | 151 🛓                |
| Radio Files Errors          |                      |
| Radio Power:                | OFF                  |
| Enable PLIC                 | Disable PLIC         |
| Primary net:                | 151 💌                |
| Secondary net:              | <b>_</b>             |
| Secondaries: 152, 153, 154, | 155                  |
| BDRX: 0                     | PLII: 0              |
|                             |                      |
|                             |                      |
|                             |                      |
|                             |                      |
|                             |                      |
|                             |                      |
|                             |                      |
|                             |                      |

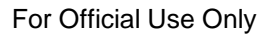

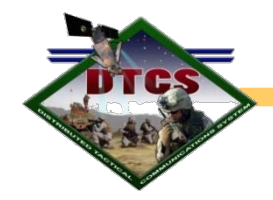

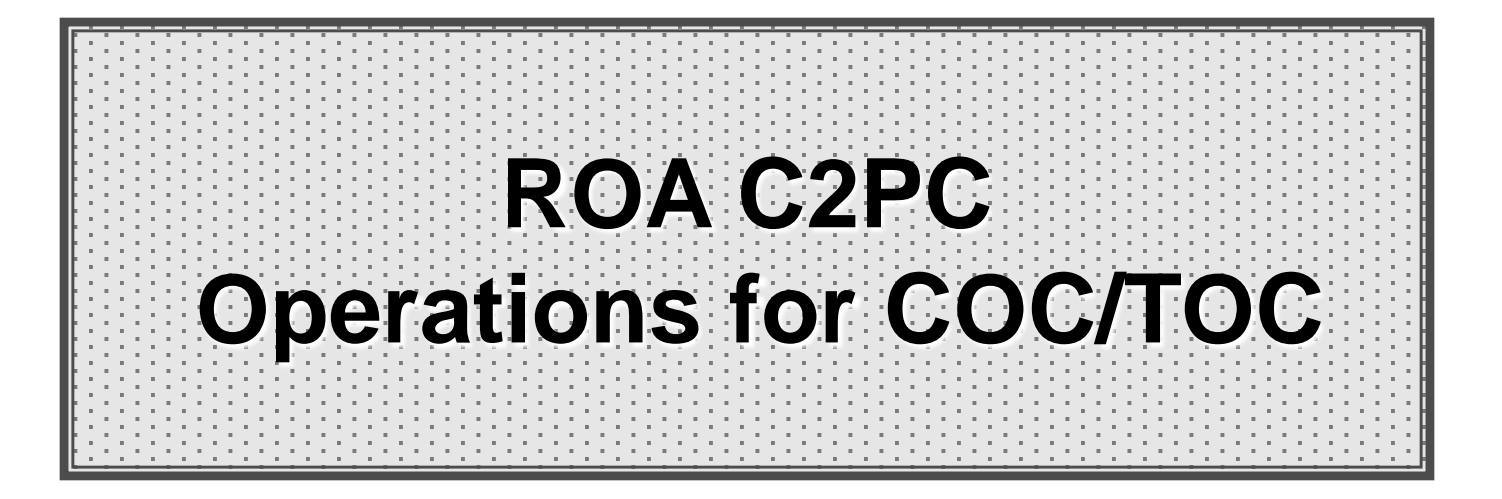
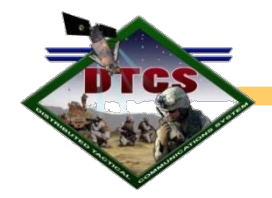

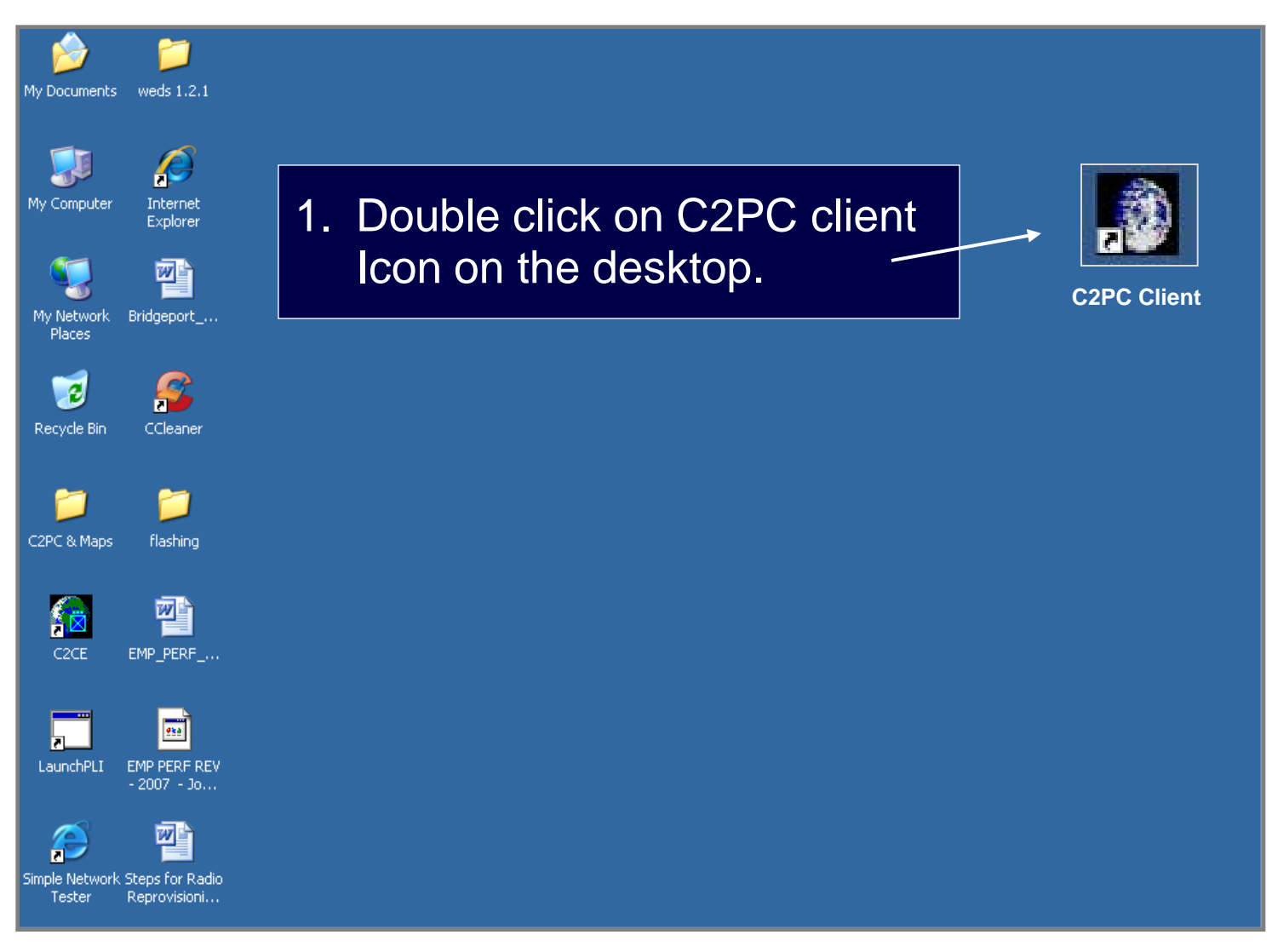

UNCLASSIFIED

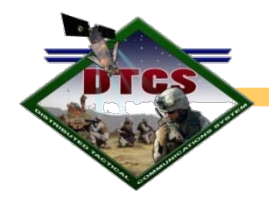

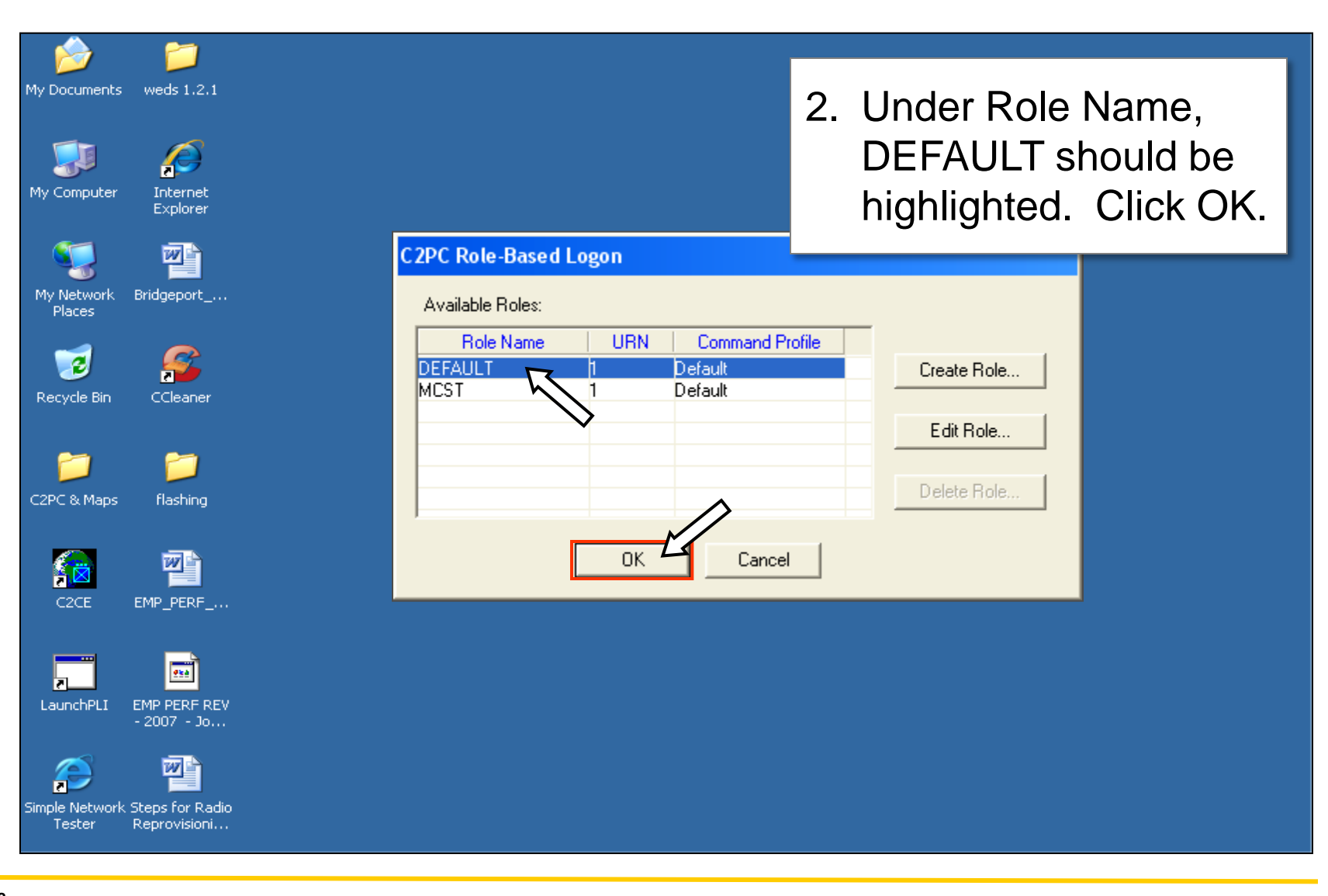

UNCLASSIFIED

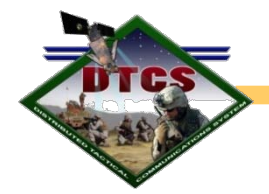

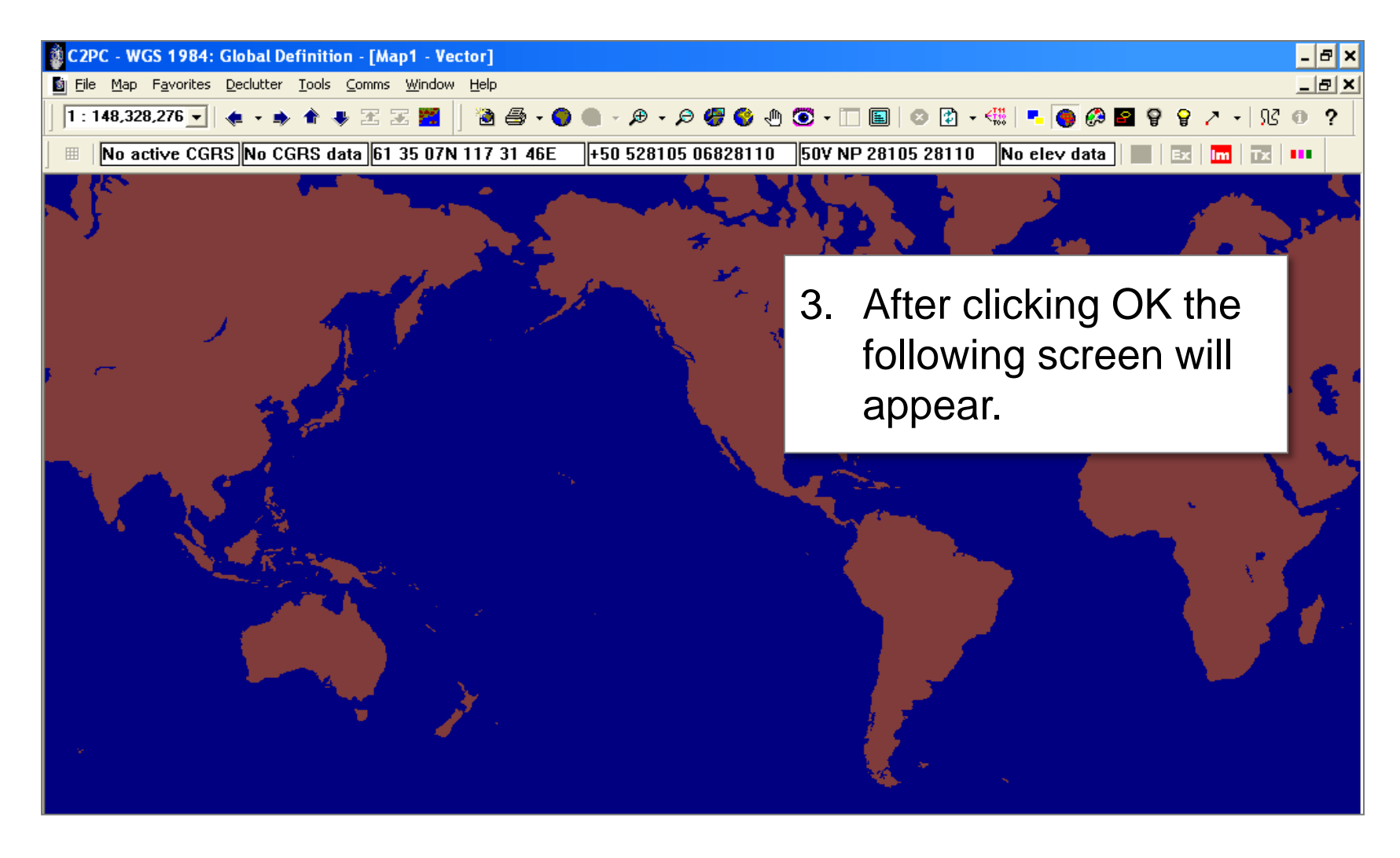

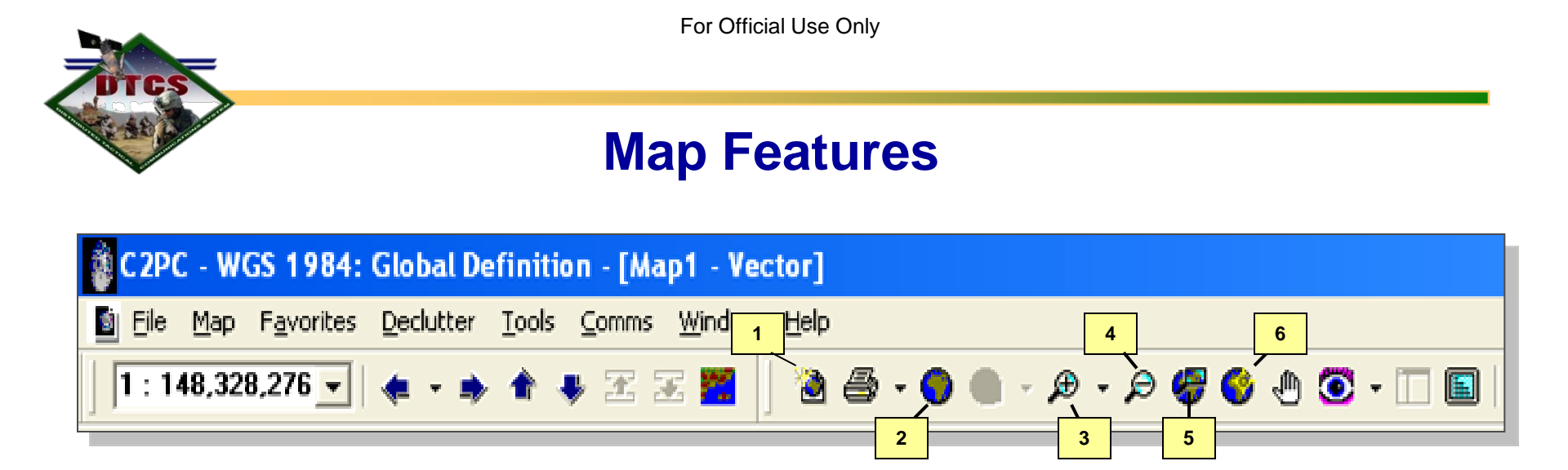

- 1. <u>New Map-</u>Opens up a new map. Old map reduces but stays open.
- 2. <u>World Icon-</u> Zooms out to world view.
- 3. <u>Zoom in-</u> Magnifies map view
- 4. <u>Zoom out-</u> Reduces map view
- 5. <u>Zoom Box-</u> Selects specific box to zoom in on
- 6. <u>Re-center-</u> centers map on selected location or trackplot

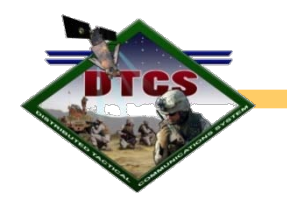

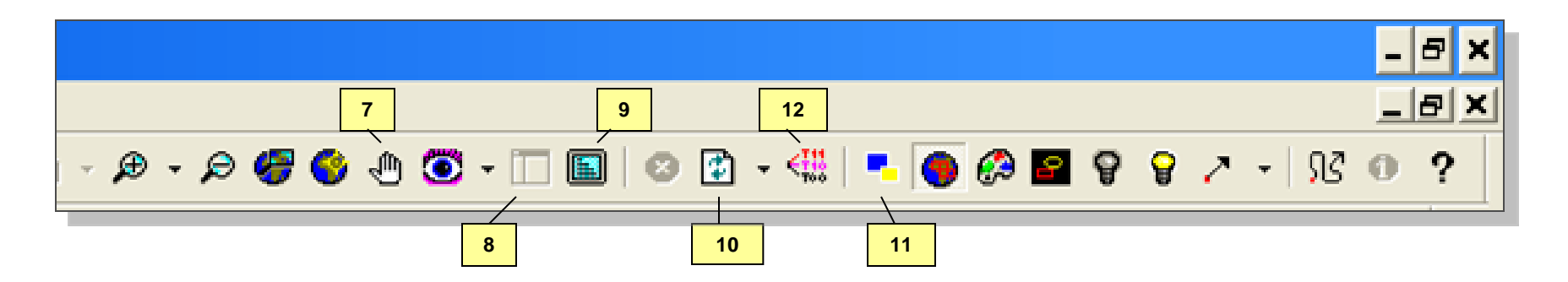

- 7. <u>Map Pan Tool-</u> manually slide map
- 8. <u>Toggle injector pane-</u>Opens/ closes left side bar
- 9. Toggle Full Screen- Full screen map
- 10. <u>Refresh Map-</u> Updates map
- 11. <u>Auto Declutter-</u>Separates trackplots when there are many in one area and draws lines to each
- 12. Manual Declutter- Manually slide trackplots

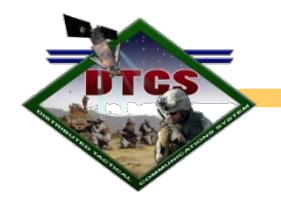

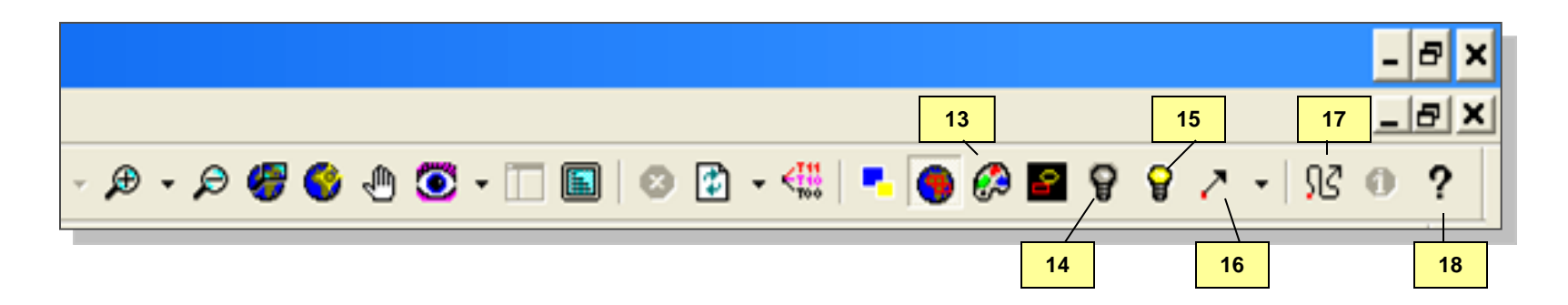

- 13. Map Colors- Adjust map colors
- 14. Contrast-Self explanatory.
- 15. <u>Brightness-</u>Self explanatory.
- 16. <u>Range bearing-</u> Distance "as the crow flies", or point to point.
- 17. Fluid range bearing- Can follow roads, mountains, etc
- **18.** <u>Help-</u> Self explanatory.

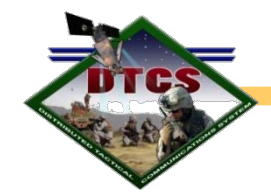

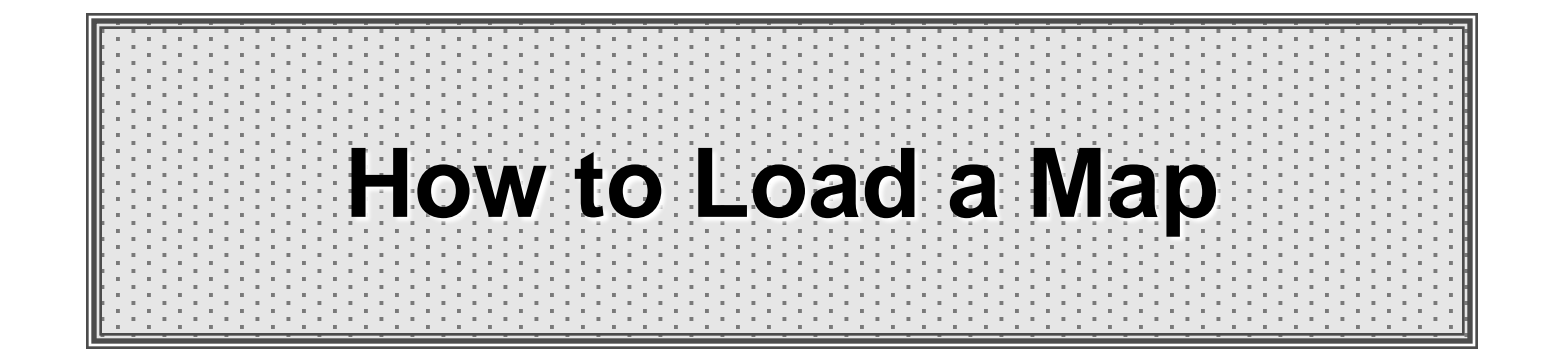

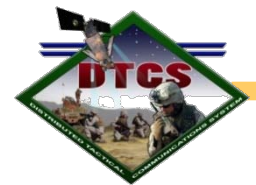

Cont..... Loading Maps

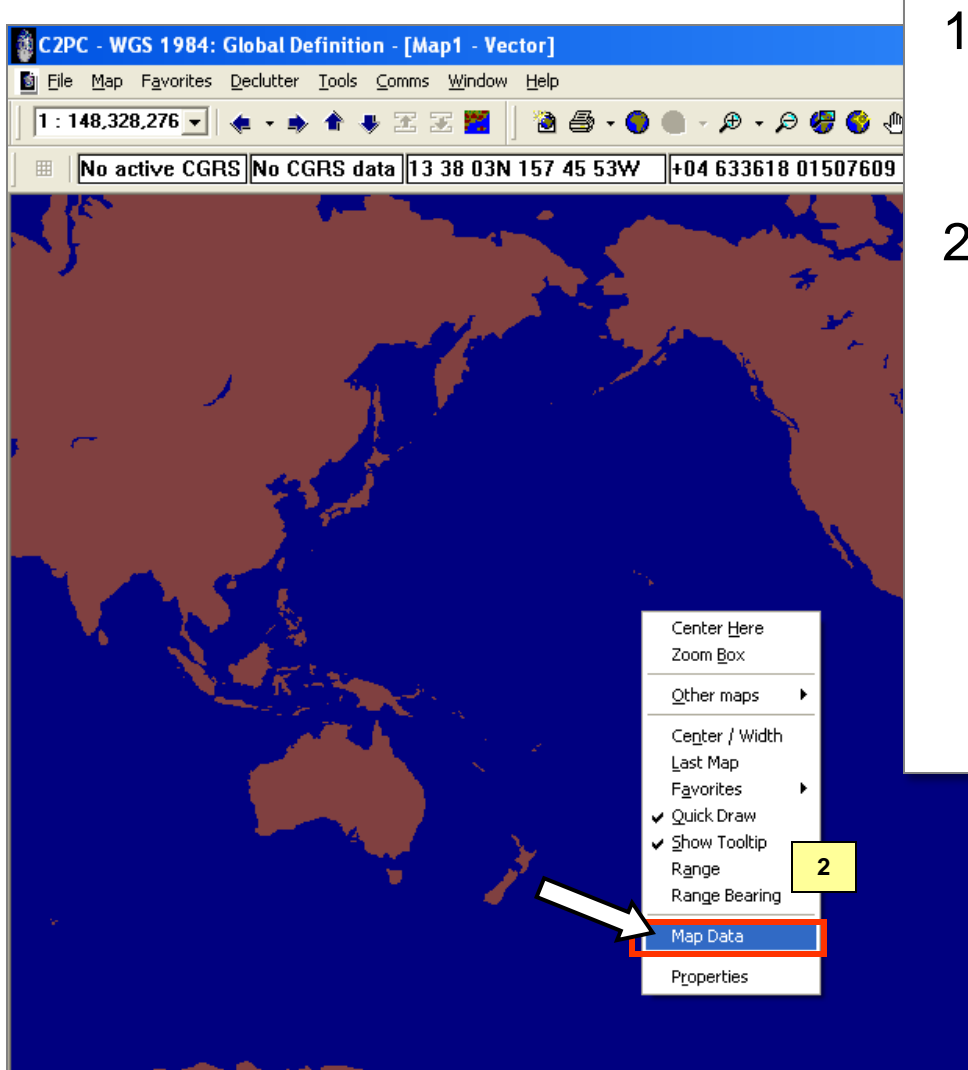

- To load map(s), right mouse click anywhere on the map area.
- 2. Select Map Data from the menu.

Note, if there is a map already displayed that you do not wish to use, click on "File" from the standard tool bar and select "New Map".

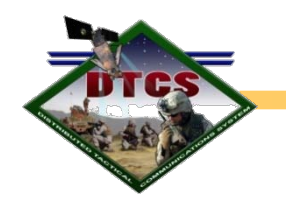

| 4 | Data Paths Datasets<br>Maps:<br>Name<br>I ∰ CGNC - 1:5M<br>I ∰ CJNC - 1:2M<br>I ∰ TLM50_N38_1 | Type<br>RPF<br>RPF<br>TIFF | Prio<br>5000<br>2000<br>72 | Copy To/Delete From<br>Selected for copy:<br>Selected for delete:<br>Disk free space:<br>Copy | Local Storage:<br>0.000 KB<br>0.000 KB<br>Drive C: 60.292 GB<br>Delete |
|---|-----------------------------------------------------------------------------------------------|----------------------------|----------------------------|-----------------------------------------------------------------------------------------------|------------------------------------------------------------------------|
|   | Find                                                                                          |                            | ▶                          |                                                                                               | Close                                                                  |

- 3. Select the Datasets tab from the Map Data window.
- Scroll down the list of maps currently loaded into C2PC. Place a check by the map(s) you want to select.
- If you wish to load a new map(s) from a disk or drive, click on the "Find" button on the bottom left-hand corner of the Map Data window.

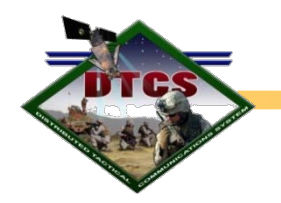

Cont..... Loading Maps

| 🔲 Find    | map data path 6       | 6                         |          | ×               |
|-----------|-----------------------|---------------------------|----------|-----------------|
| Location  | Advanced options      |                           |          |                 |
|           |                       |                           |          | Search Now      |
| Look in:  | C:\Program Files\USM  | (C) IOGAIR Northern Herni | Browee   | Stop            |
| EOOK III. | C. (Hogrann Hestoor)  | ic vouxin Northein Heini  | Diowse   | New Search      |
|           | Iv Include subroiders | 4                         |          | 7 Add Paths     |
|           |                       |                           |          |                 |
|           |                       |                           |          |                 |
| Path:     |                       |                           | Type Min | Scale Nat Scale |
|           |                       |                           |          |                 |
|           |                       |                           |          |                 |
|           |                       |                           |          |                 |
|           |                       |                           |          |                 |
|           |                       |                           |          |                 |
|           |                       |                           |          |                 |
|           |                       |                           |          |                 |
| •         |                       |                           |          | ► I             |
|           |                       |                           |          | Close /         |

- 6. The "Find map data path" window will appear.
- 7. Click on the "Browse..." button to select a folder/map located in the directory.

C2PC recognizes the following map types:

- Topographic Line Map (TLM)
- TIFF and GEO TIFF
- JOG AIR
- RASTER
- Digital Terrain Elevation Data (DTED)

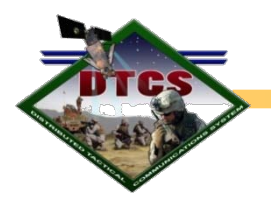

## Cont..... Loading Maps

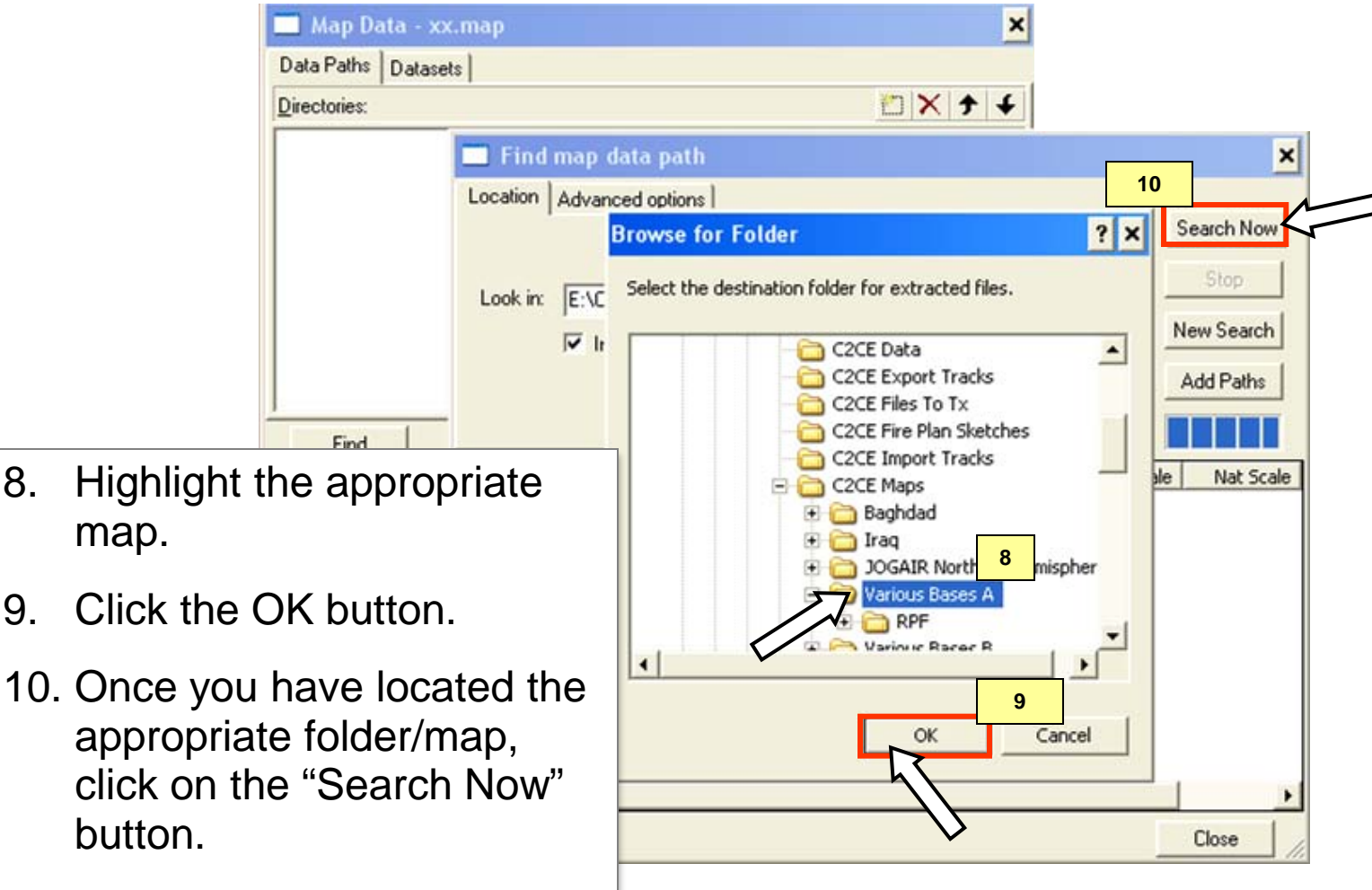

8.

9.

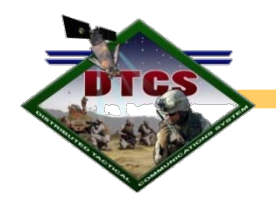

Cont..... Loading Maps

| Map Data - xx.map         Data Paths       Datasets         Directories:                                                                                                    | <ol> <li>Highlight the Map located in the<br/>Path selection box.</li> </ol> |
|----------------------------------------------------------------------------------------------------|------------------------------------------------------------------------------|
| Find map data path         Location       Advanced options         Look in:       E:\C2CE\C2CE Maps\Various Bases A         Image: State of the state of the state o | 12. Then click the Add Paths button.                                         |

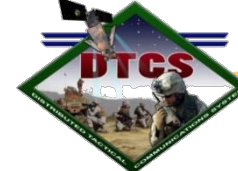

# Cont..... Loading Maps

| 🔲 Map Data - xx.map         | ×                                                                                                    |                                                                                                    |
|-----------------------------|----------------------------------------------------------------------------------------------------|----------------------------------------------------------------------------------------------------|
| Data Paths Datasets         | 13                                                                                                    |                                                                                                    |
| E:\C2CE\C2CE Maps\Various B | Find map data path     Location Advanced options      Look in: E:\C2CE\C2CE Maps\Various Bases A      Include subfolders | 13. Note the map/file is now<br>displayed in the MapData<br>window, under "Data<br>Paths" tab, in the<br>Directories: list box. |
| Find                        | Path:<br>E:\C2CE\C2CE Maps\Various Bases A                                                                               | 14. Click on the Close button<br>located on the lower right<br>corner of the Find map<br>data path window.                      |
|                             | ▲[                                                                                                    | 14<br>Close                                                                                                    |

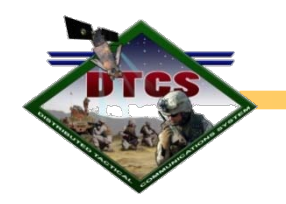

- 15. Under Datasets tab, click inside the check boxes, next to all the new maps that have been uploaded.
- 16. Click the close button to return to the map.

| 🔲 Map Data - Colorado Springs                                                                                                    | ×                                                                                                    |
|----------------------------------------------------------------------------------------------------|----------------------------------------------------------------------------------------------------|
| Data Paths         Datasets           Maps:         Type         Prio           Name         15         Type         Prio           Image:         CGNC - 1:5M         RPF         5000           Image:         CGNC - 1:2M         RPF         2000           Image:         TLM50_N38_1         TIFF         72 | Copy To/Delete From Local Storage:         Selected for copy:       0.000 KB         Selected for delete:       0.000 KB         Disk free space:       Drive C: 60.292 GB         Copy       Delete |
|                                                                                                    | 16                                                                                                    |
| Find                                                                                                    | Close                                                                                                    |

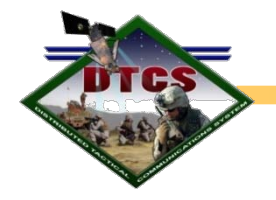

Cont..... Loading Maps

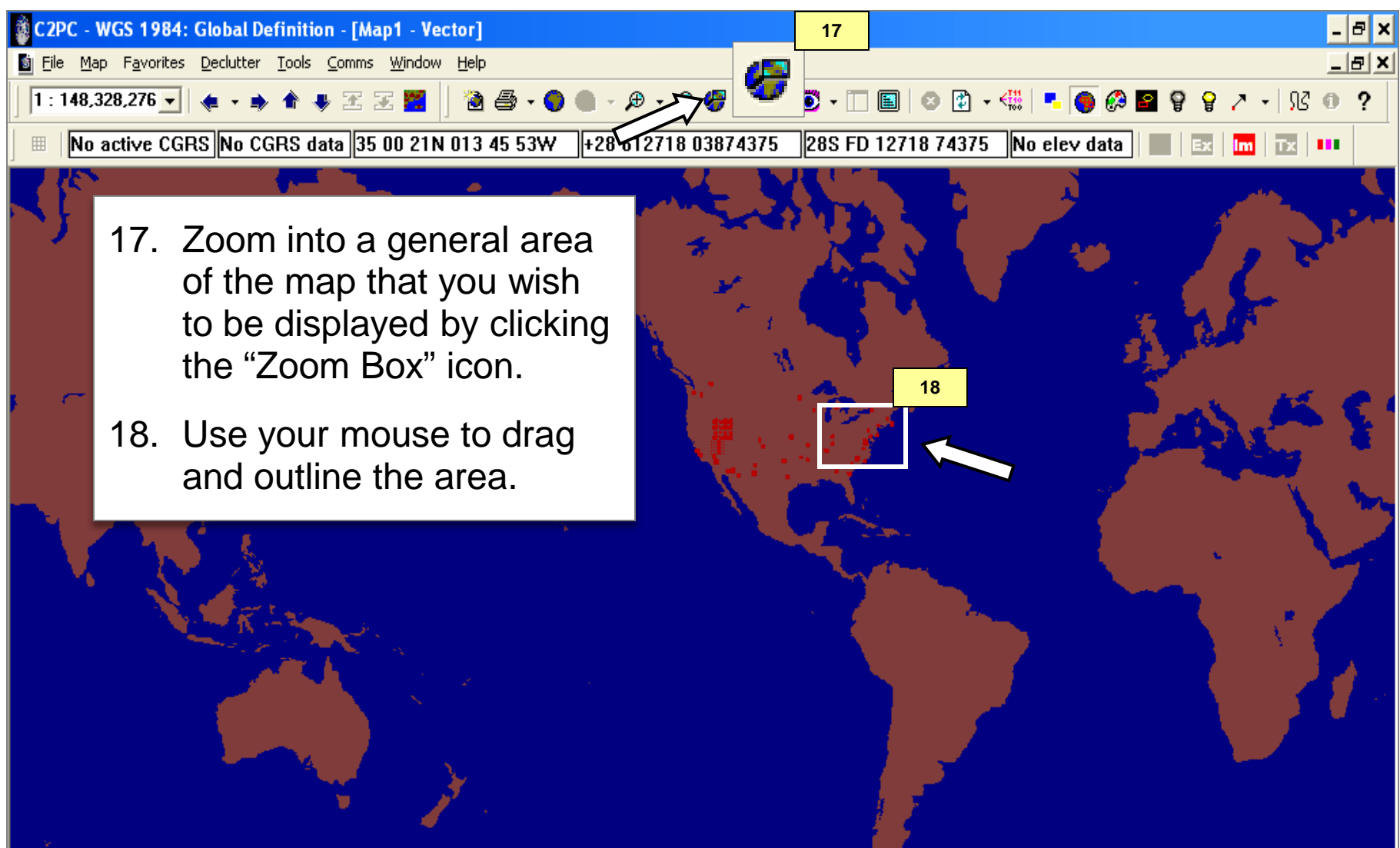

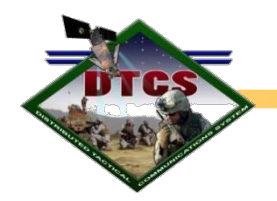

Cont..... Loading Maps

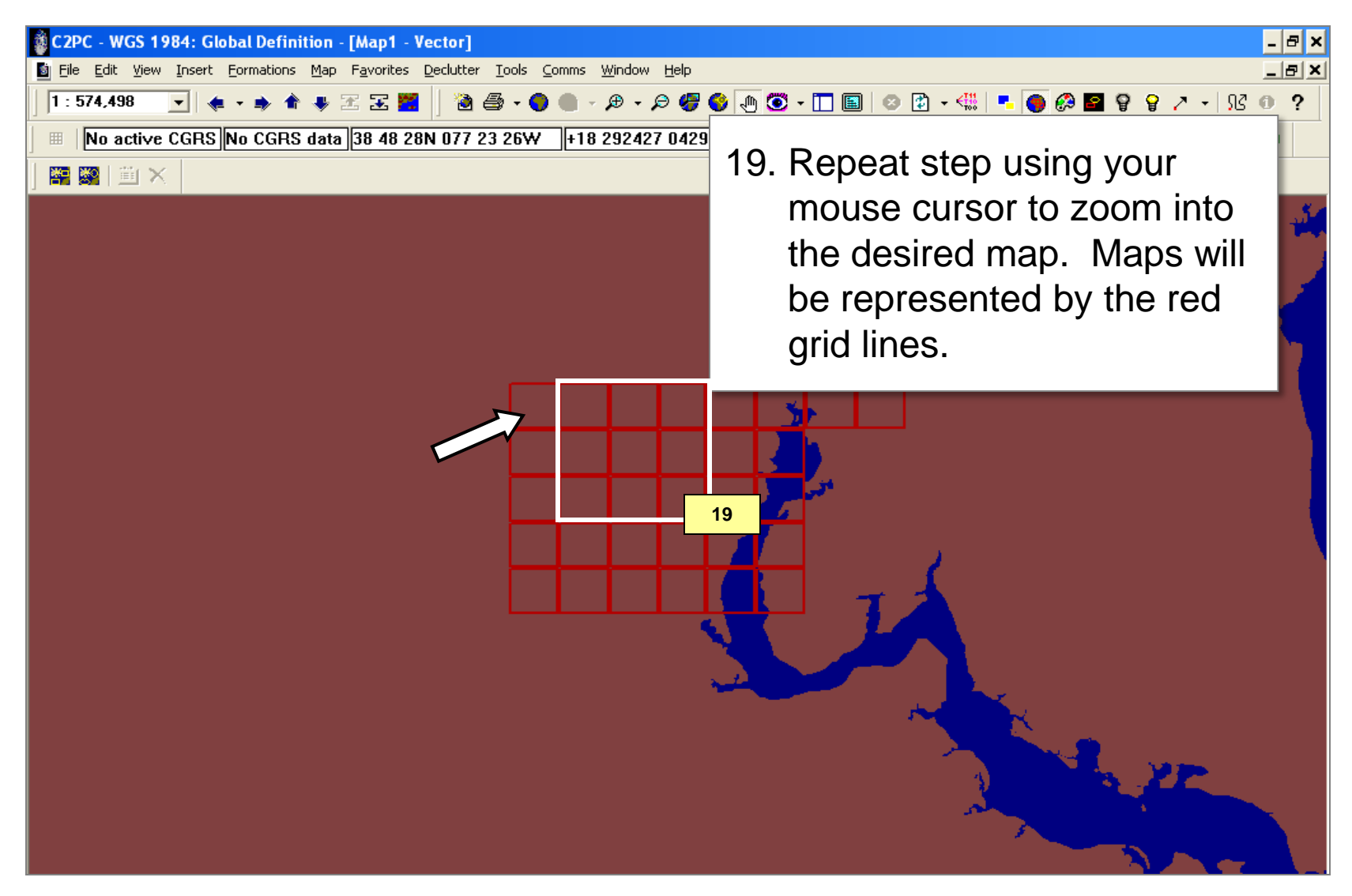

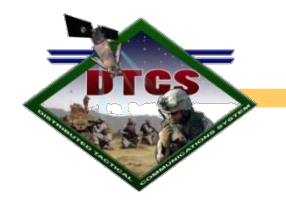

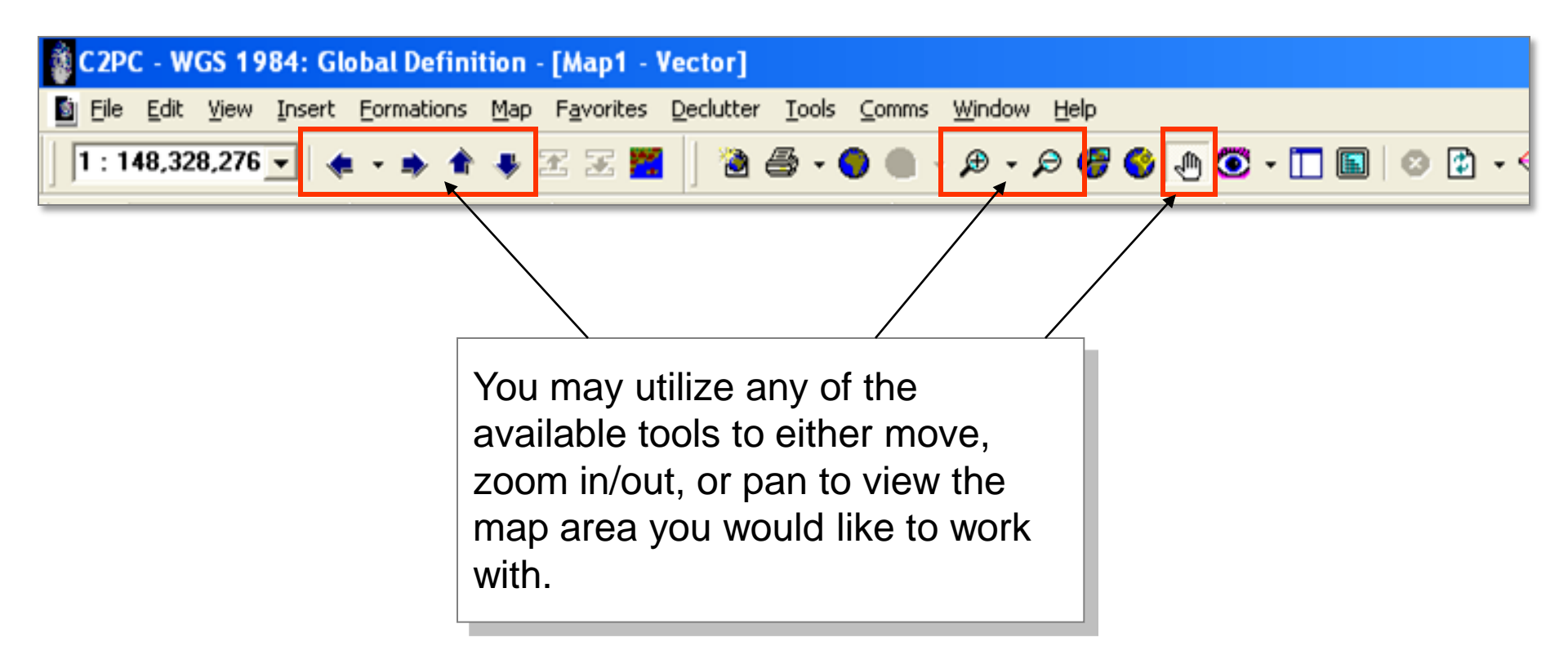

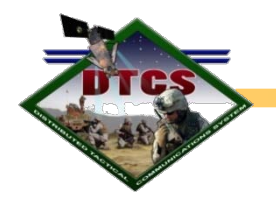

Cont..... Loading Maps

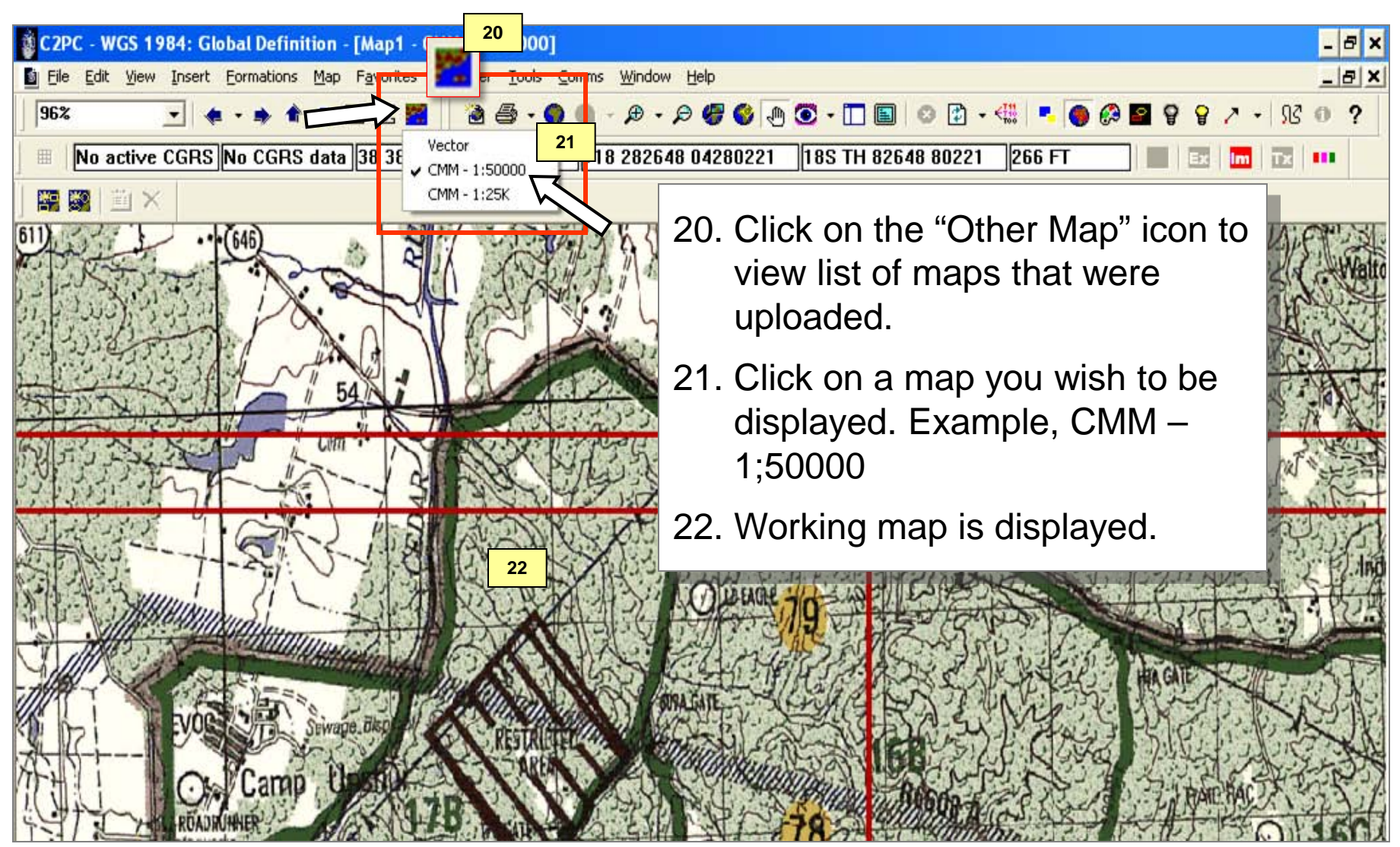

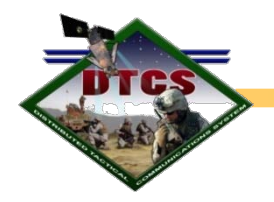

Cont..... Loading Maps

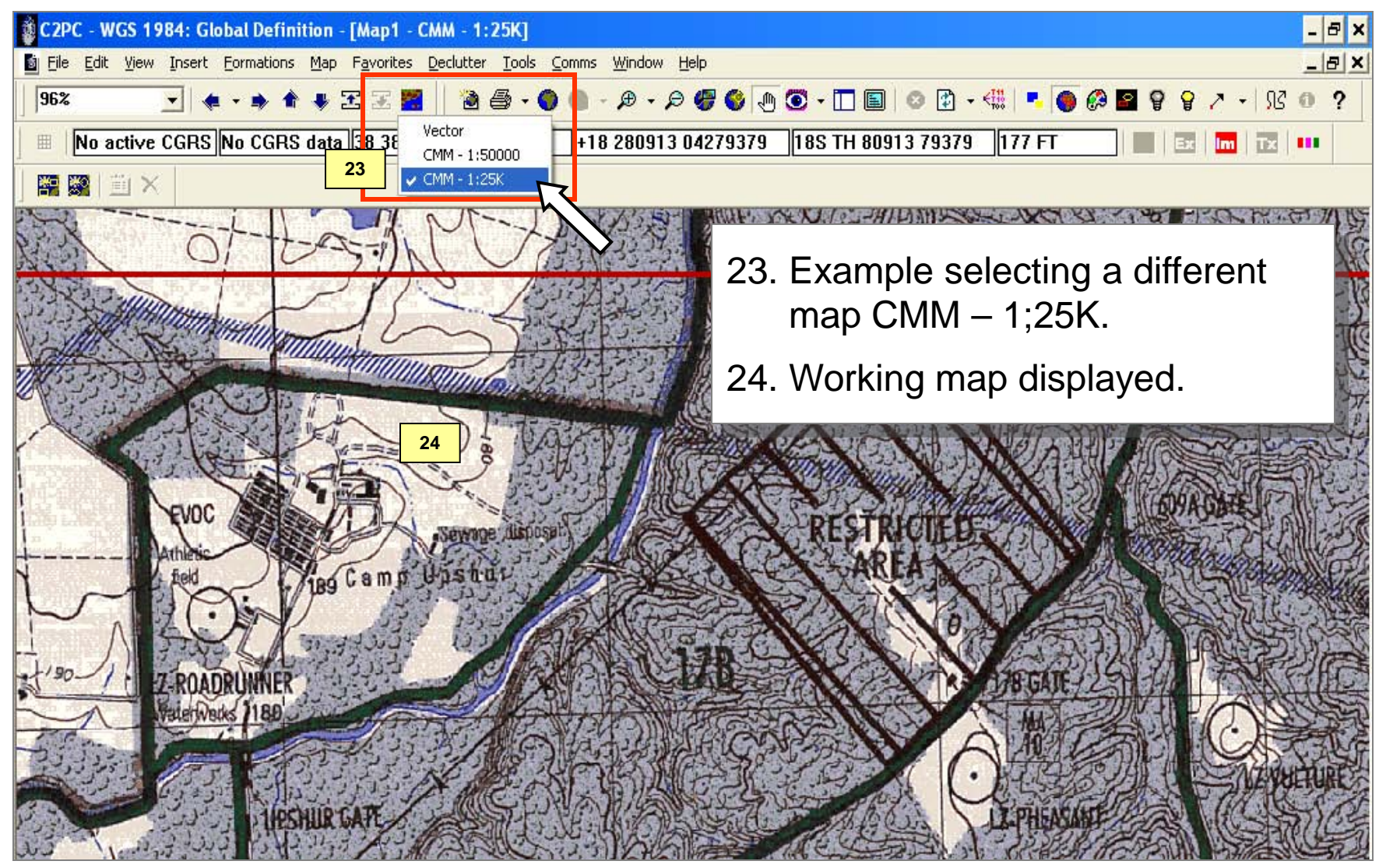

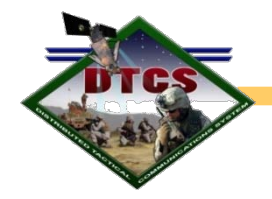

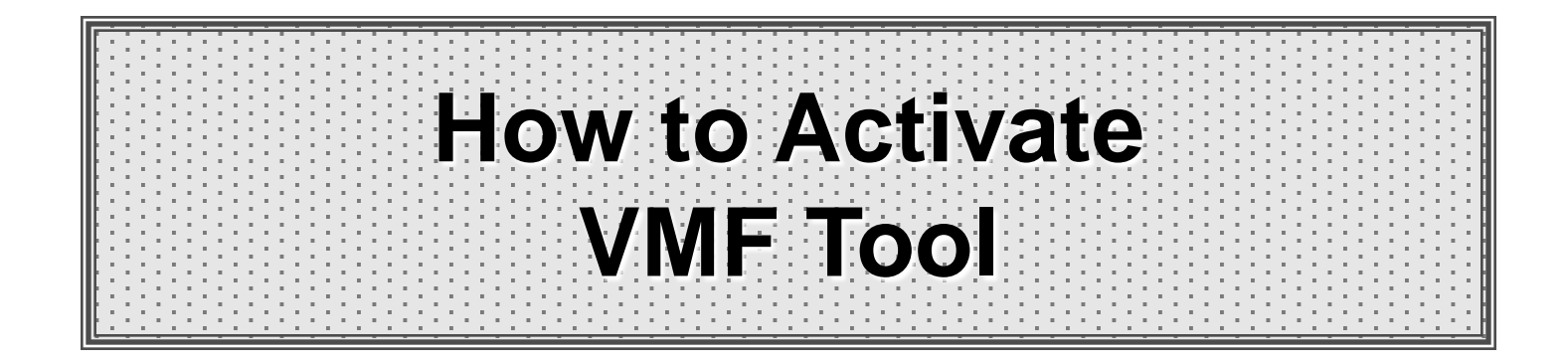

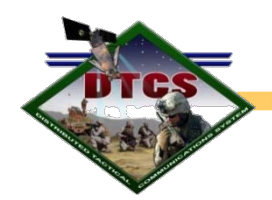

# Activating the Variable Message Format (VMF) Tool

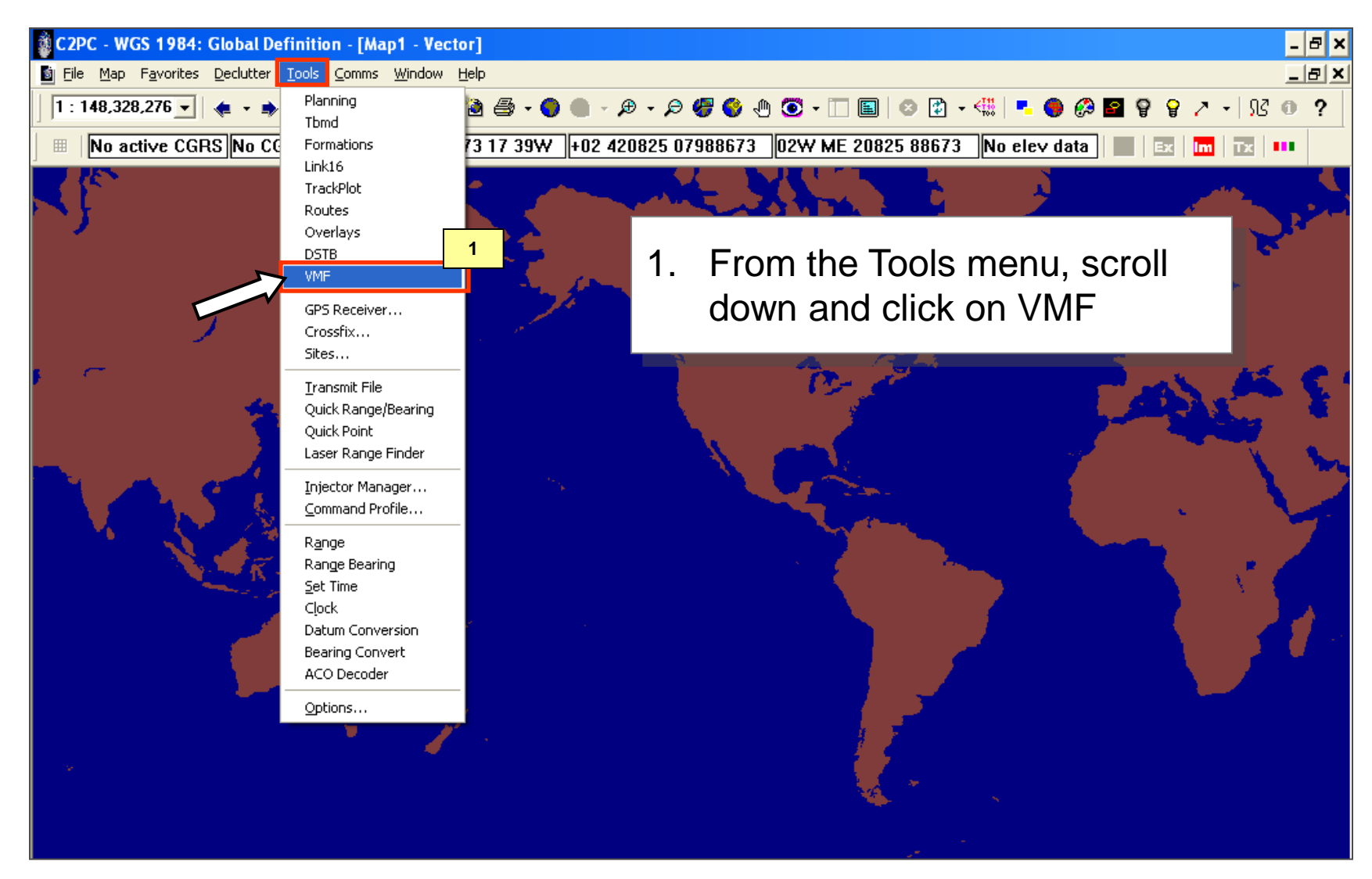

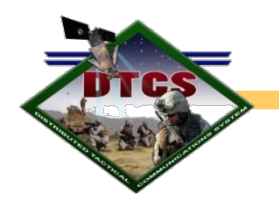

Cont..... Activating the VMF Tool

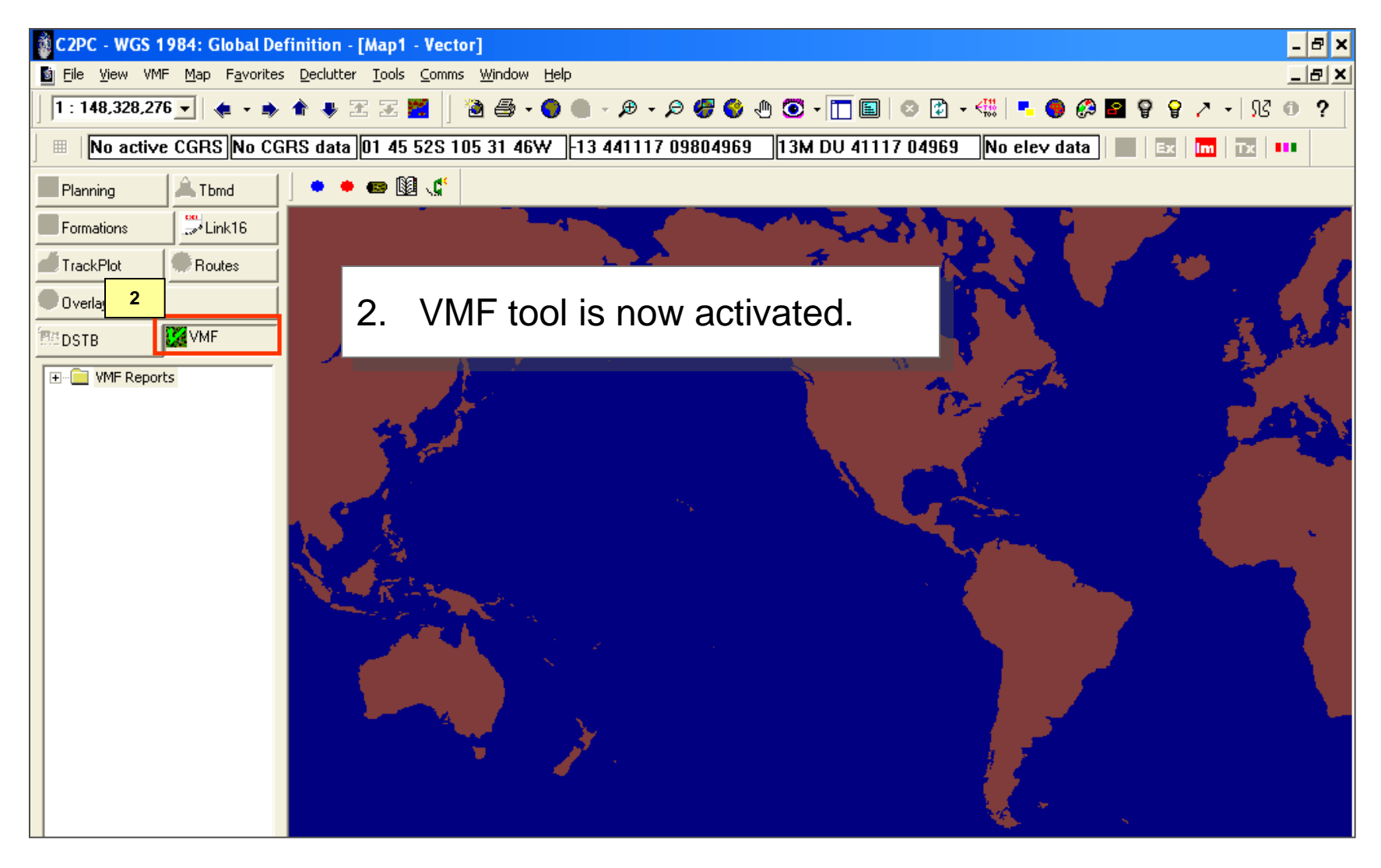

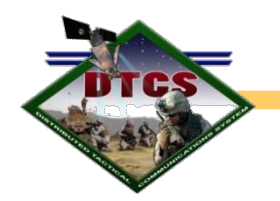

Cont..... Activating the VMF Tool

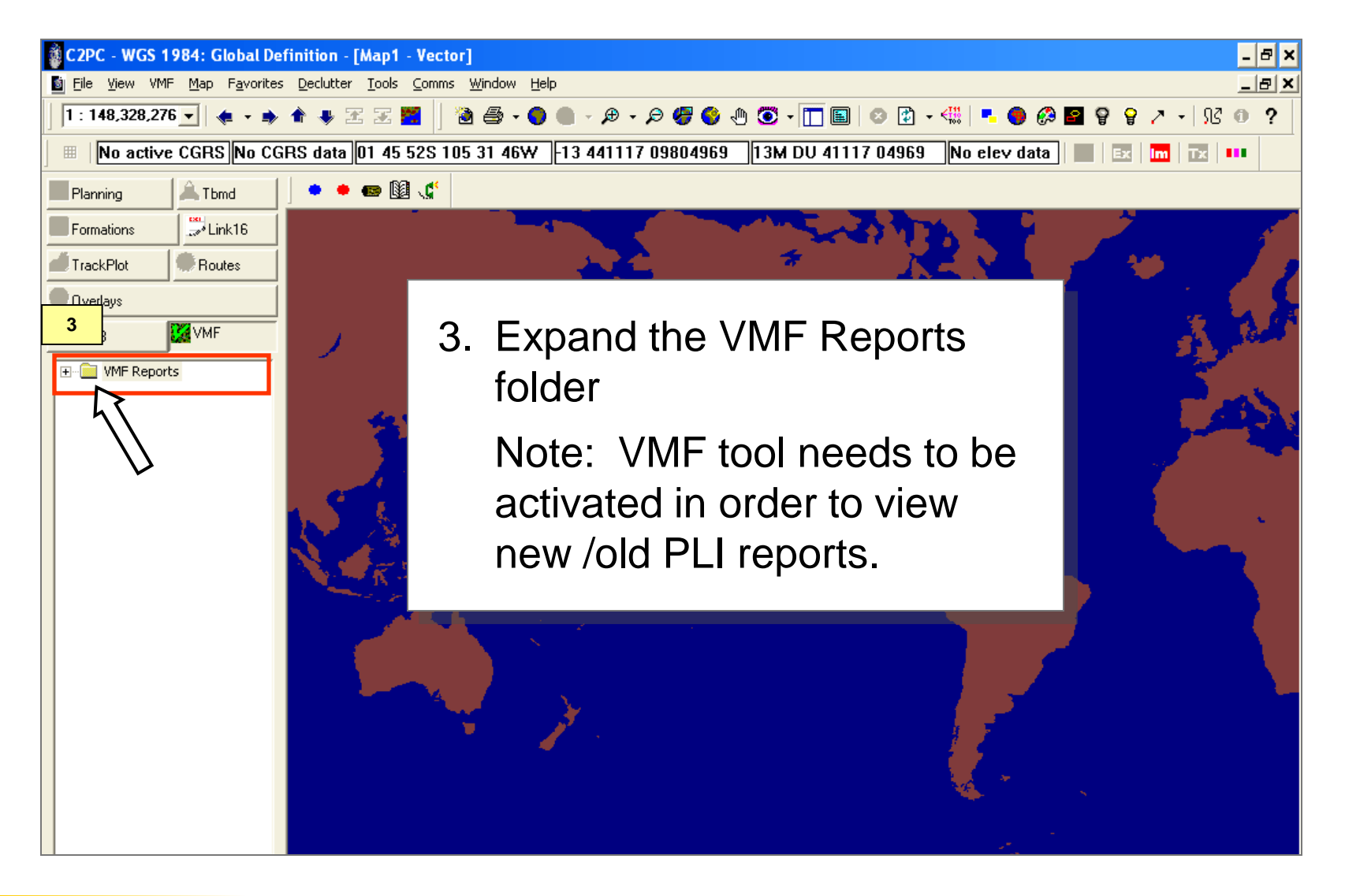

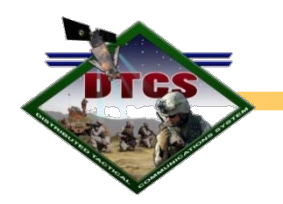

Cont..... Activating the VMF Tool

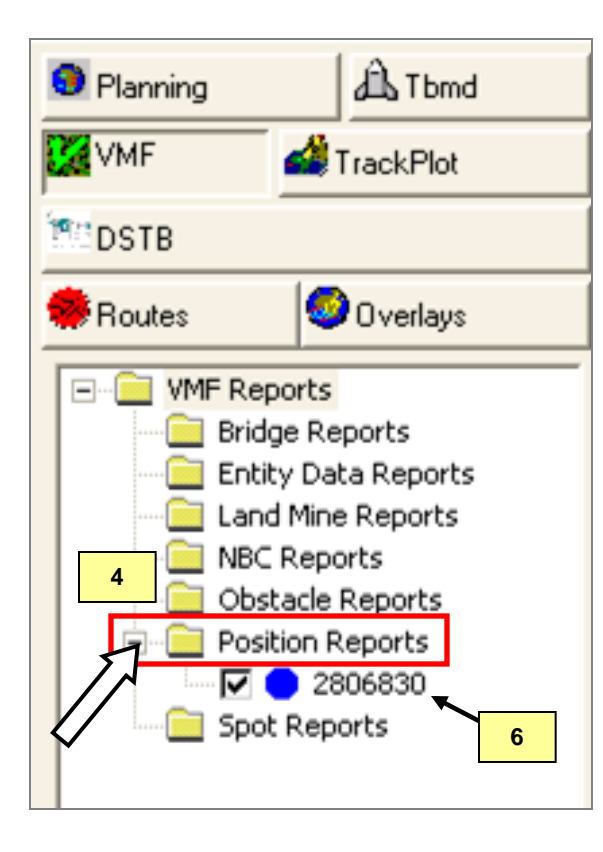

- 4. Expand the "Position Reports" subfolder.
- 5. Delete older reports that may be displayed. All PLI reports will be displayed by their International Mobile Equipment Identity (IMEI) number.
- 6. As new PLI reports are received, the Position Reports subfolder is where they will appear.

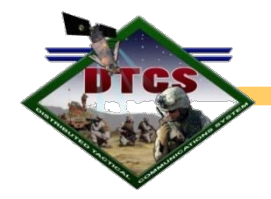

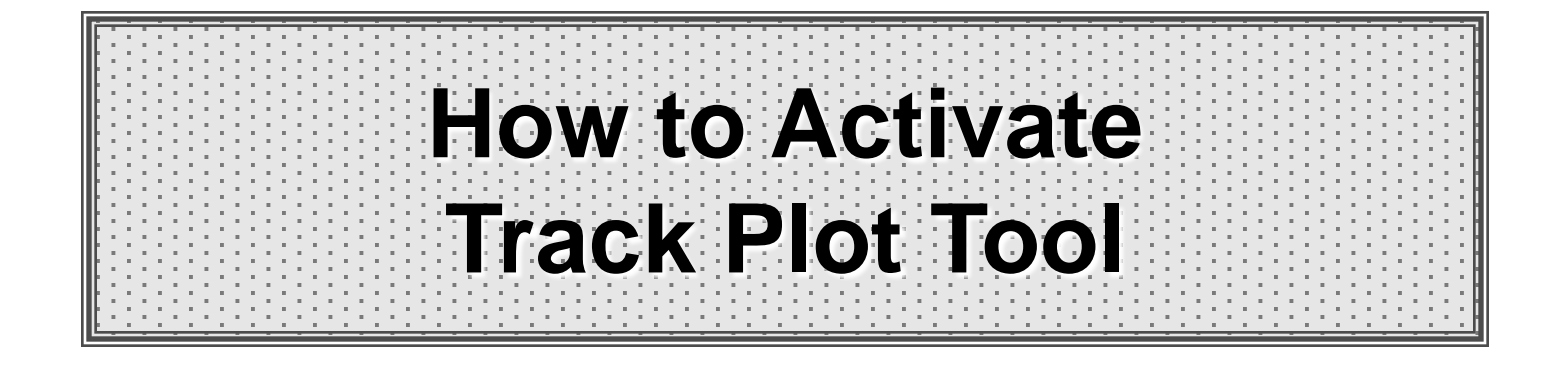

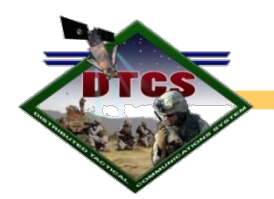

### Cont..... How to Activate Track Plot Tool

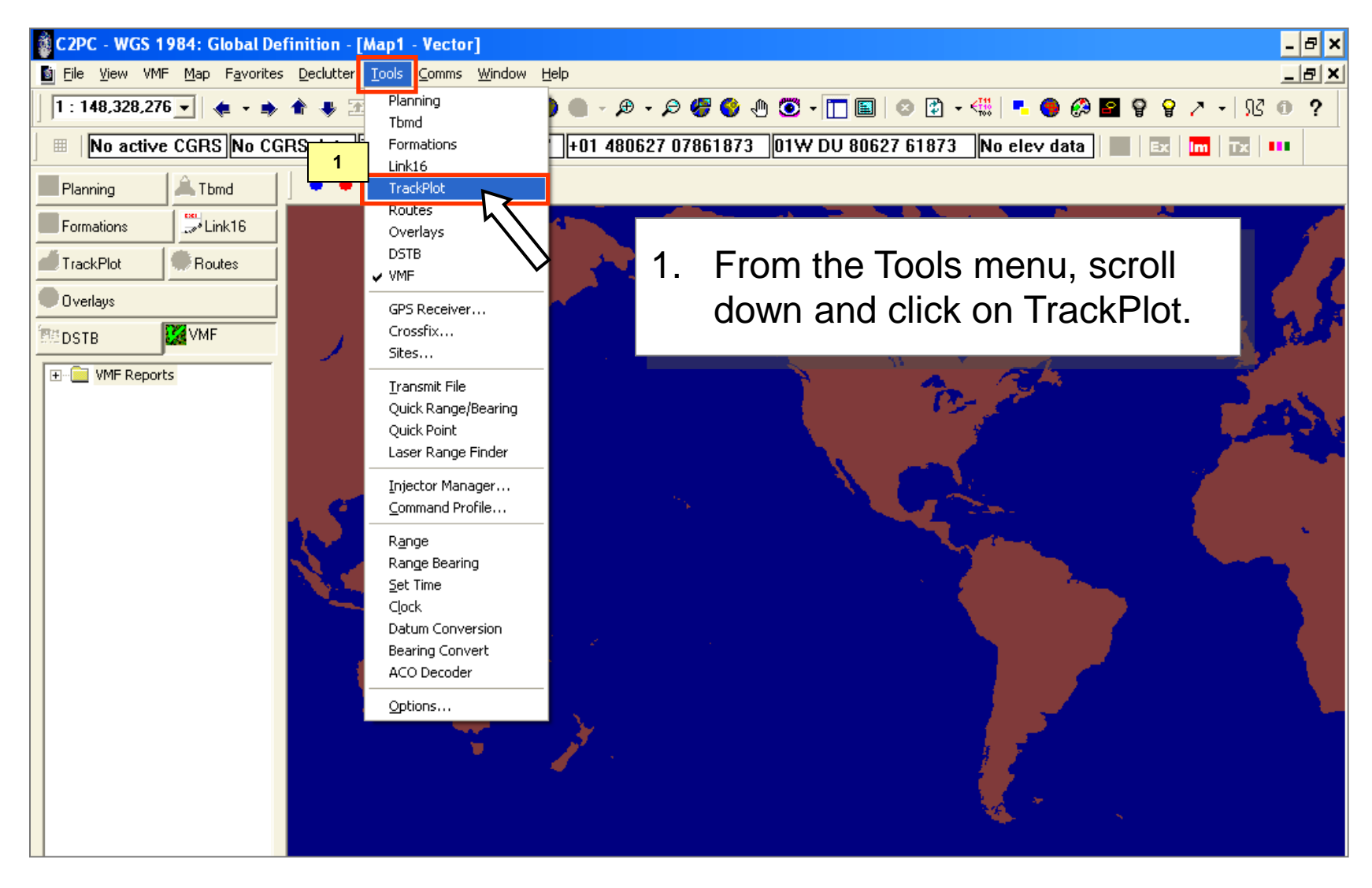

#### UNCLASSIFIED

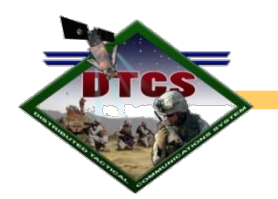

Cont..... How to Activate Track Plot Tool

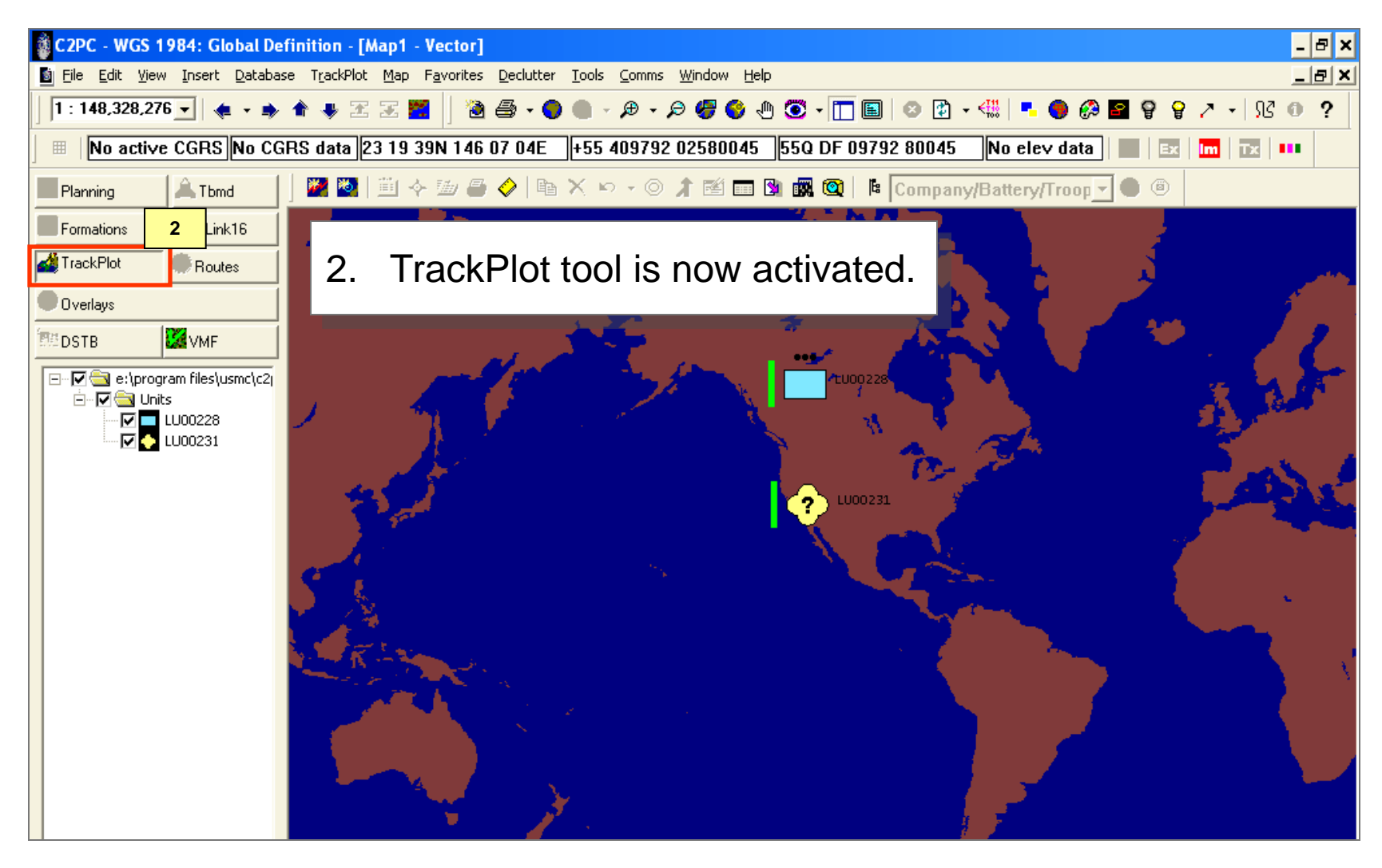

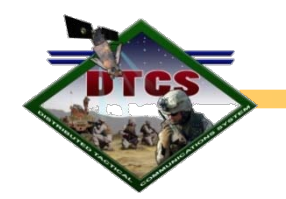

Cont..... How to Activate Track Plot Tool

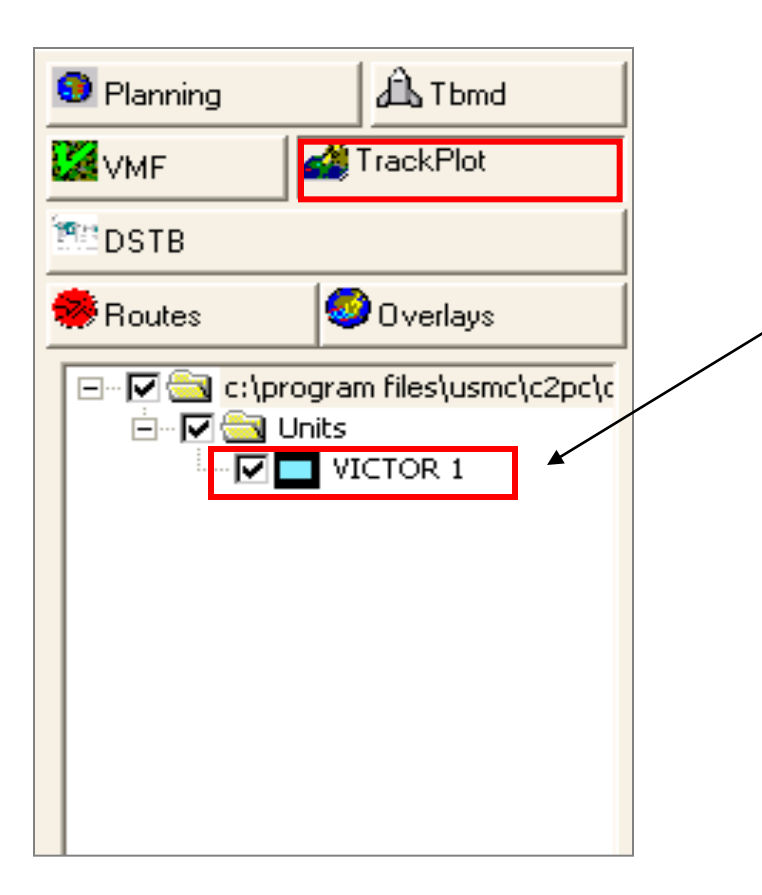

- 3. You may re-name a track at anytime by right mouse clicking on the track and selecting properties.
- Older tracks displayed under the Units folder should be deleted when you first start C2PC.
- 5. Tracks that are located in either VMF and TrackPlot can be right mouse clicked and "Center On" from the right click windows menu, or the Recenter icon located in the C2PC tool bar. This will allow you to quickly locate a particular track on the map.

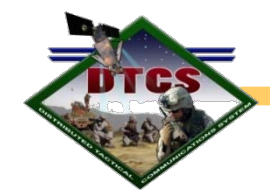

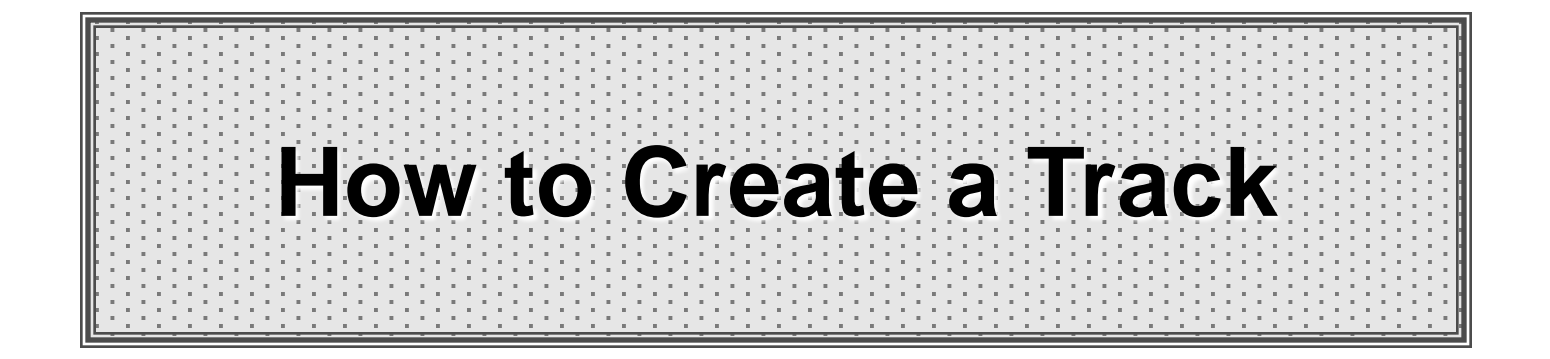

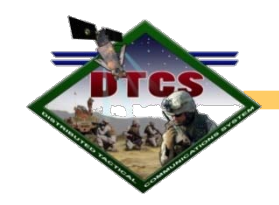

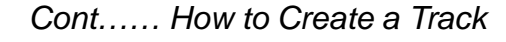

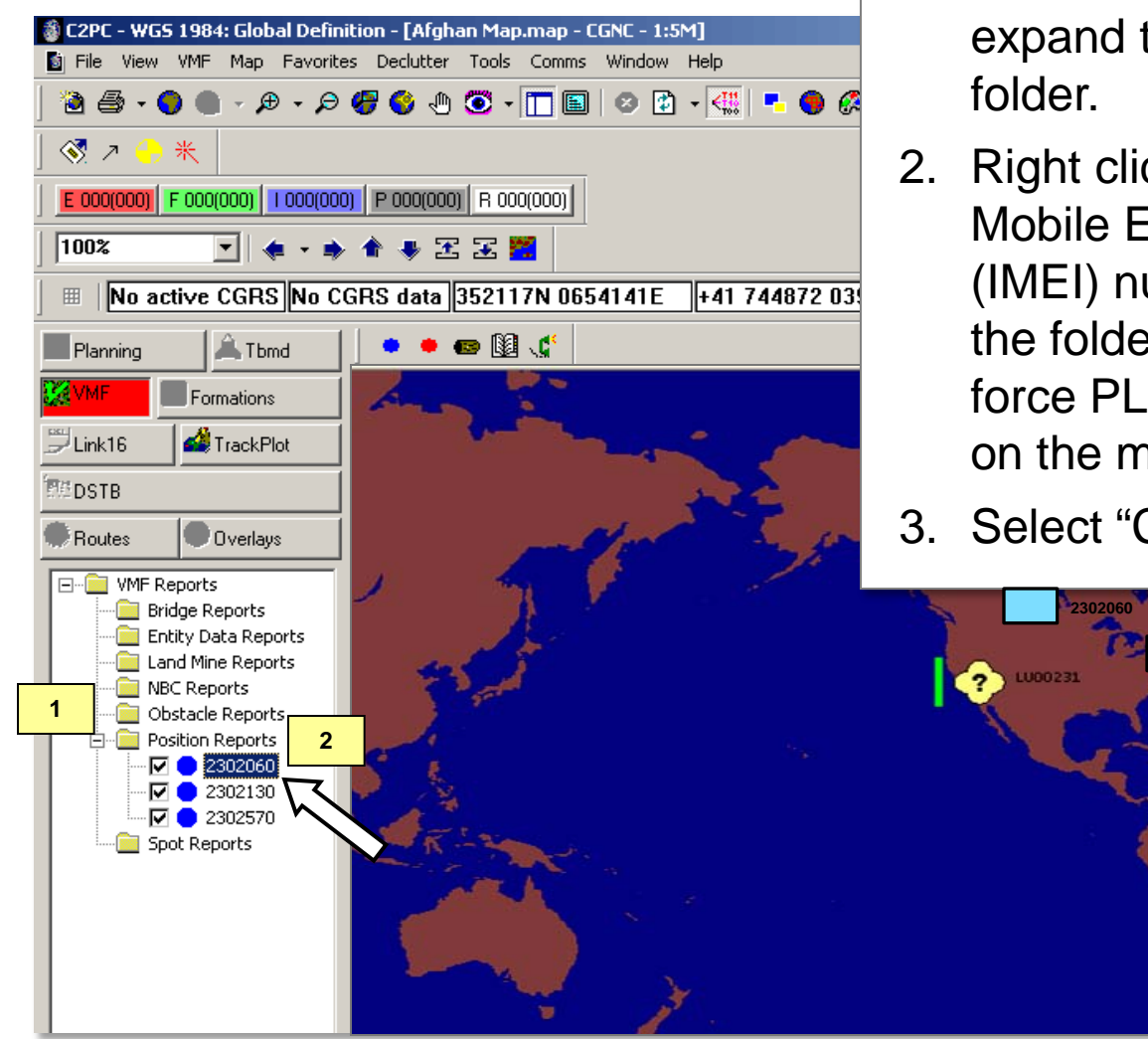

- 1. In the VMF tool directory, expand the "Position Report" folder.
- Right click on a International Mobile Equipment Identity (IMEI) number located under the folder, or the actual blue force PLI report icon displayed on the map.
- 3. Select "Create Track"

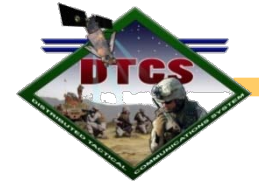

Cont..... How to Create a Track

- 4. The "Track Type?" window will be displayed.
- Click on the "Select Track" pull down for the type of track you want to display on the map. For training purposes, select Unit.

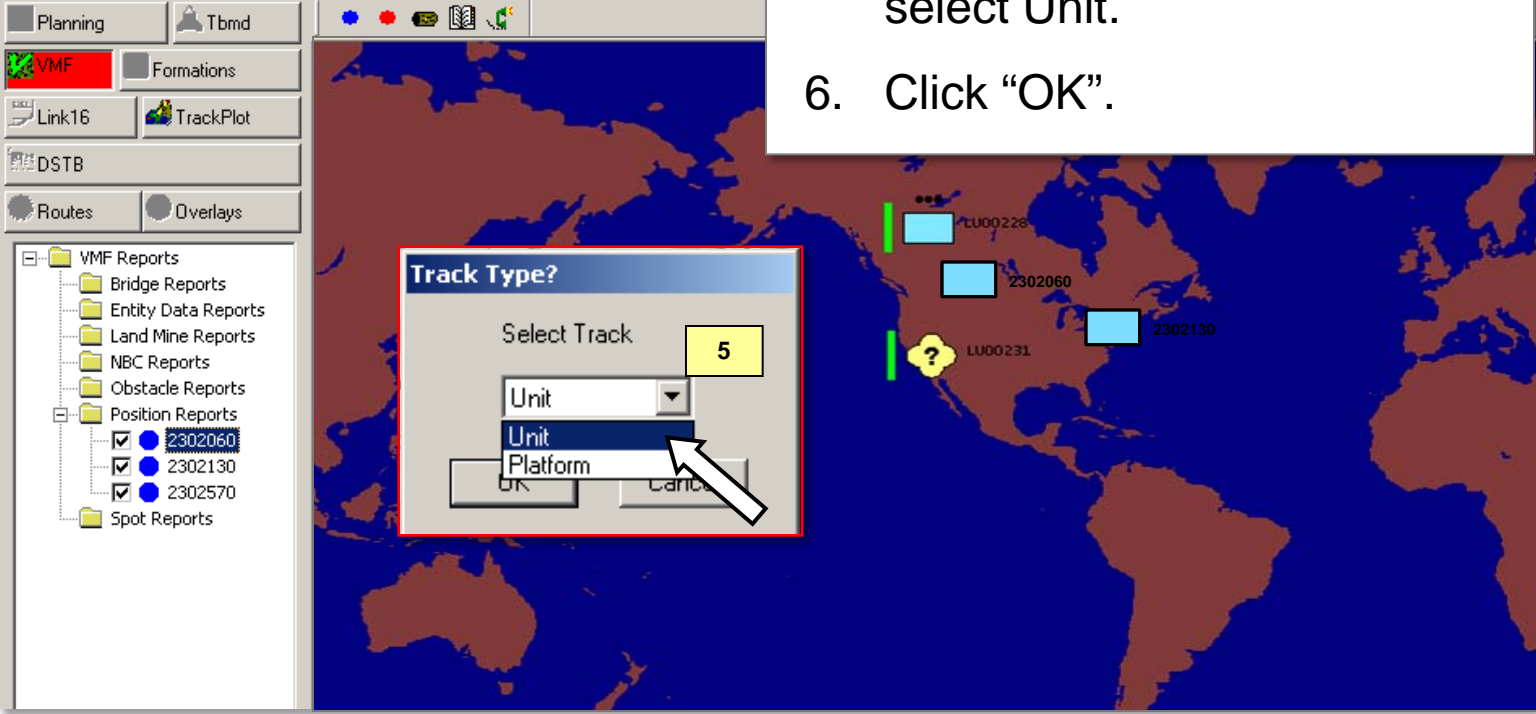

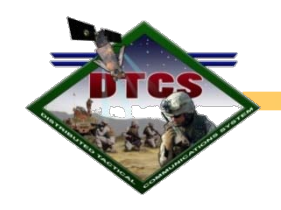

Cont..... How to Create a Track

| C2PC - WG5 1984: Global Definition - [Afghan Map.map - CGNC - 1:5M]     File View VMF Map Favorites Declutter Tools Comms Window Help                                                                                                    | window w                                                                                                    |
|----------------------------------------------------------------------------------------------------|----------------------------------------------------------------------------------------------------|
|                                                                                                    | By default<br>tab will be                                                                                                    |
| Image: Control of the second state       352117N 0654141E       +41 744872 03915706       41S 0V 448         Planning       Tbmd       Image: Control of the second state       Add Unit Track         Image: Control of the second state       Image: Control of the second state       Image: Control of the second state       Image: Control of the second state         Image: Control of the second state       Image: Control of the second state       Image: Control of the second state       Image: Control of the second state         Image: Control of the second state       Image: Control of the second state       Image: Control of the second state       Image: Control of the second state         Image: Control of the second state       Image: Control of the second state       Ima | 7. In the box, in the tramonite attribution of the transmission of the transmission of |

The "Add Unit Track" /ill be displayed.

t the Attributes e displayed first.

"Name" text nsert a name for ack you wish to or, and other utes for ease of fication.

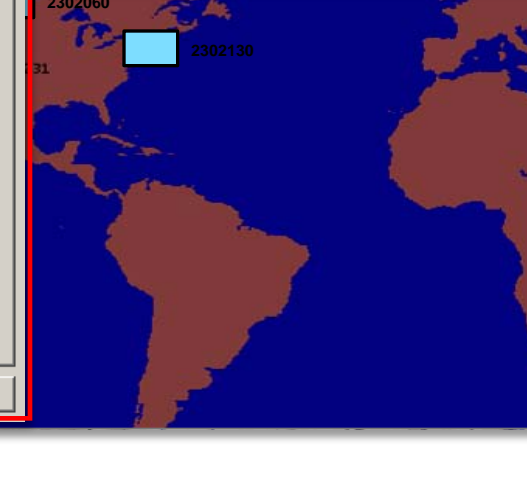

For Official Use Only Click on the "Mil Symbol" tab 8. Cont..... How to Create a Track Click on the "Affiliation" pull down to 9. select track affiliation with your unit. Example, Friend, Hostile, Neutral, Attributes Mil Symbol Last Report Symbol Preview Add Unit Track etc. Attributes Mil Symbol Last Report 10. Select the "Size" of unit. 11. Select "Function ID" Example, MIL-STD-2525 Infantry, Aviation, Combat Support, 9 etc. ASSUMED FRIEND Affiliation: MIL-STD-2525 PENDING Size: ... UNKNOWN 10 FRIEND Affiliation: Function Id: ASSUMED FRIEND PLATOON/DETACHMENT Size: FRIEND NEUTRAL MIL-STD-2525 TEAM/CREW Function Id: SUSPECT \_ SQUAD HOSTILE SECTION FRIEND Affiliation: JOKER PLATOON/DETACH 11 PLATOON/DETACHMENT Size: • FAKER COMPANY/BATTER BATTALION/SQUA INFANTBY Ŧ EXERCISE PENDING Function Id: REGIMENT/GROUP EXERCISE UNKNOWN 🔄 🖾 ANTI ARMOR BRIGADE COLUMN CONCUS AVIATION DIVISION INFANTRY \_ CORP/MEF ENGINEER \_ ARMY FIELD ARTILLERY Z RECONNAISSANCE MISSILE (SURF-SURF) INTERNAL SECURITY FOF COMBAT SUPPORT COMBAT SERVICE SUPPORT ۲ SPECIAL C2 HEADOUARTERS

For Official Use Only 12. You may click on the "Last Report" tab Cont..... How to Create a Track to view PLI report information, DTG and current grid location. 🐉 C2PC - WG5 1984: Global Definition - [Afghan Map.map - CGNC - 1:5M] i File View VMF Map Favorites Declutter Tools Comms Window Help े 🖨 • 🔵 🌒 - 🗩 - 🔎 🥰 🔇 • 🛅 🖬 🖉 • 🕅 13. Click "OK. 🔇 🧷 🕂 🛞 E 000(000) F 000(000) I 000(000) P 000(000) R 000(000) 💽 🗶 - 🔿 🎓 🐺 🖾 🚟 100% III No active CGRS No CGRS data 352117N 0654141E +41 744872 03915706 41S QV 44872 15706 No elev data Ex Im Tx 🔔 Tbmd Planning Add Unit Track X Formations Attributes Mil Symbol Last Report 🗒 Link 16 🗳 TrackPlot 132351:07Z AUG 09 DTG: **同時DSTB** Timelate: 42S WD 23379 67124 Ð Routes Overlays Position: 000 T Sensor: Course: -- MATE Reports • 💼 Bridge Reports 0.0 KPH Speed: Source: 💼 Entity Data Reports Alt / Depth: XRef: Land Mine Reports NBC Reports 🚞 Obstacle Reports C Bearing Box C Line of Bearing Ellipse 🗄 💼 Position Reports Bearing: 🔽 🔵 2302060 · 🔽 😑 2302130 Smjr: · 🔽 😑 2302570 Spot Reports Smnr: 13 0K Cancel

#### UNCLASSIFIED

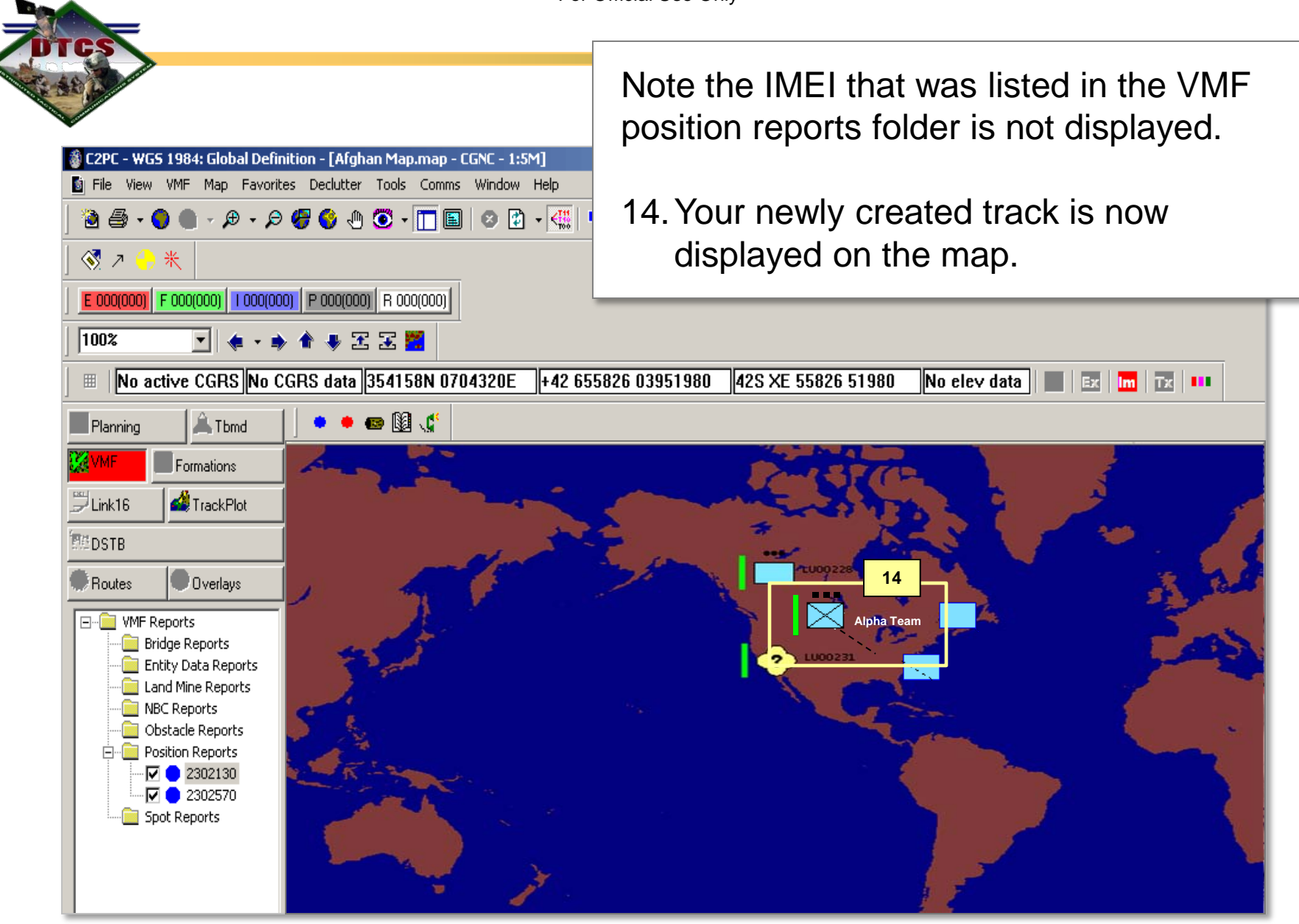

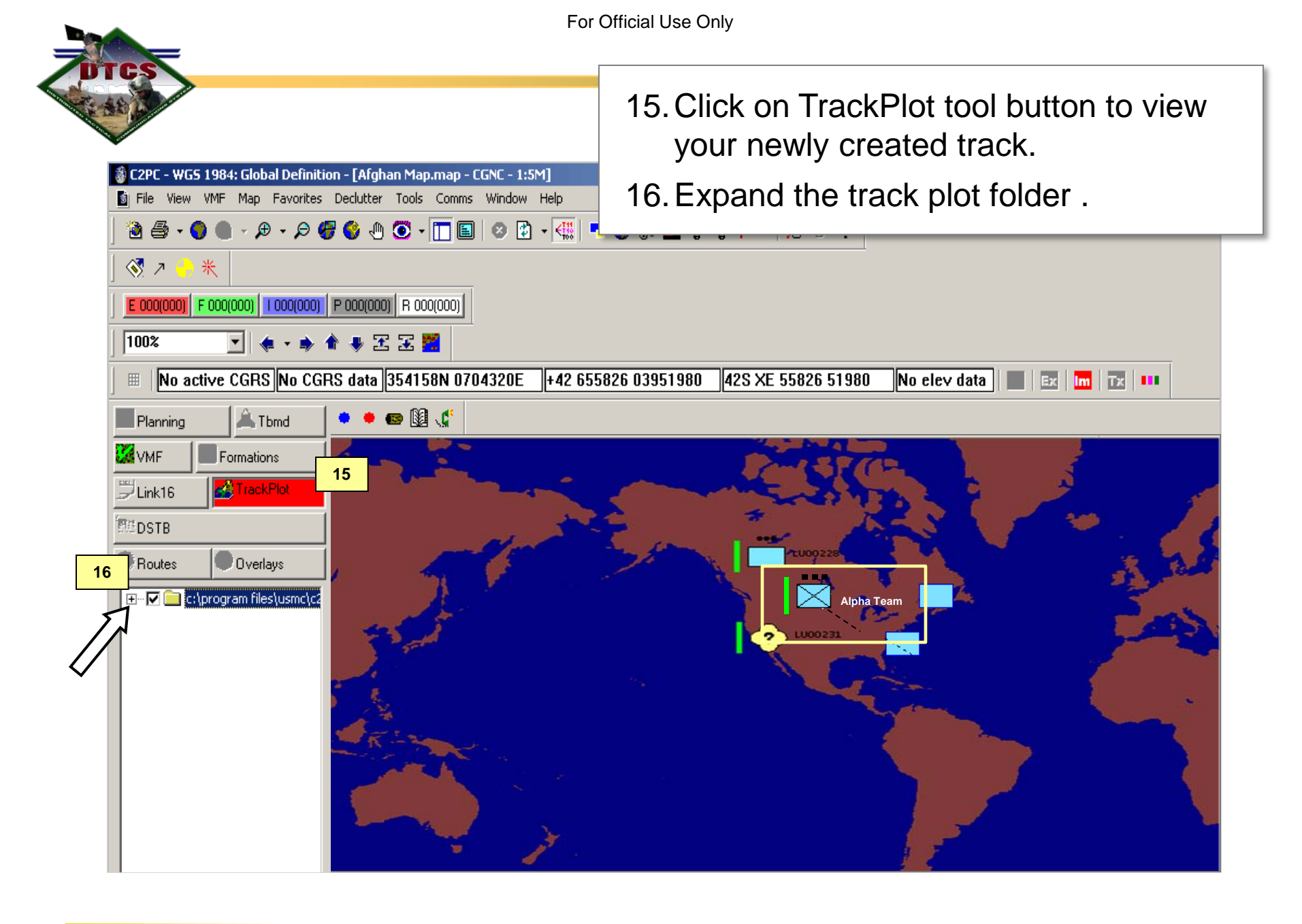
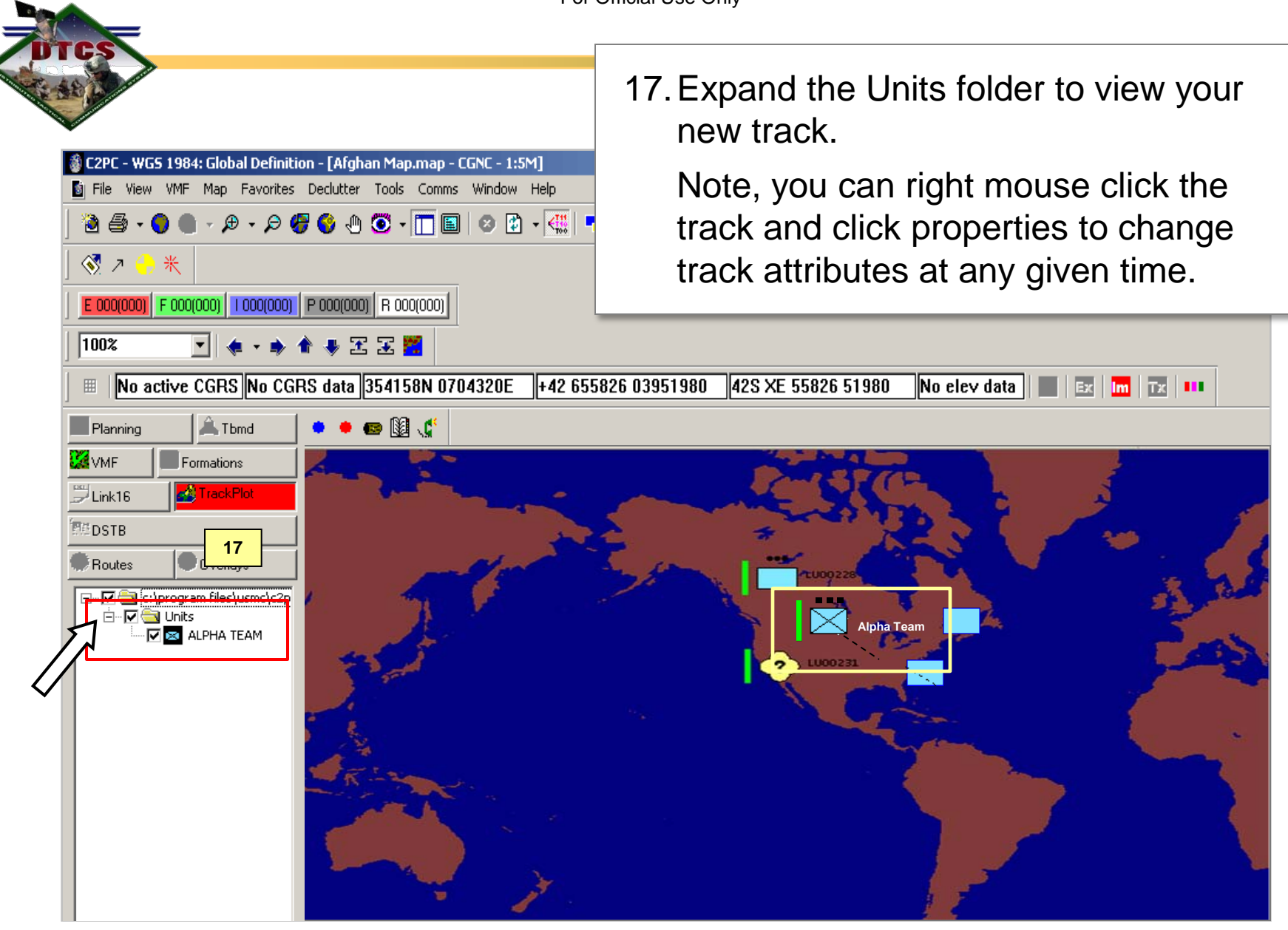

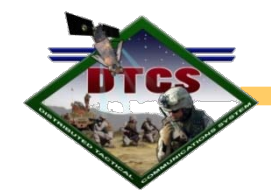

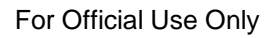

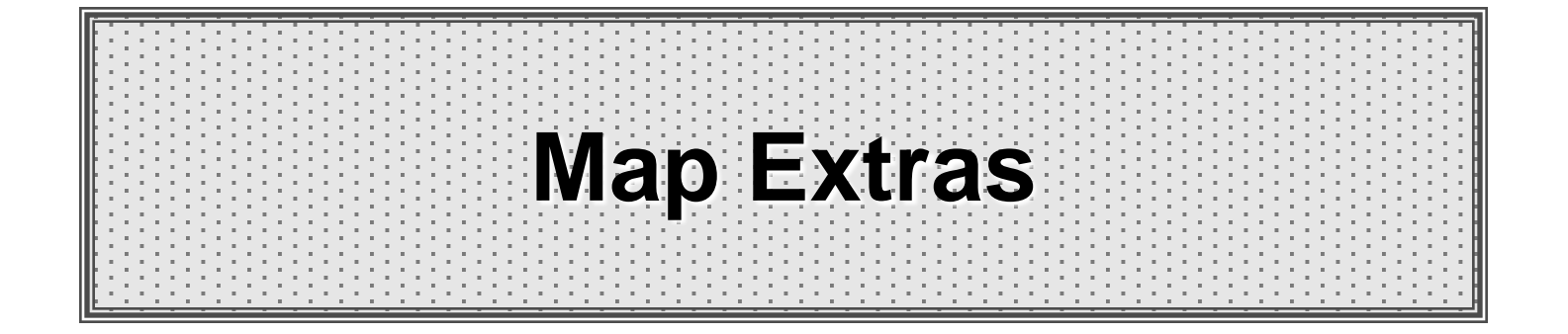

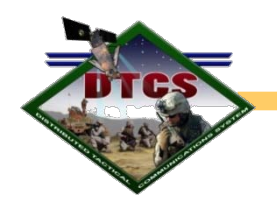

## **Map Extras**

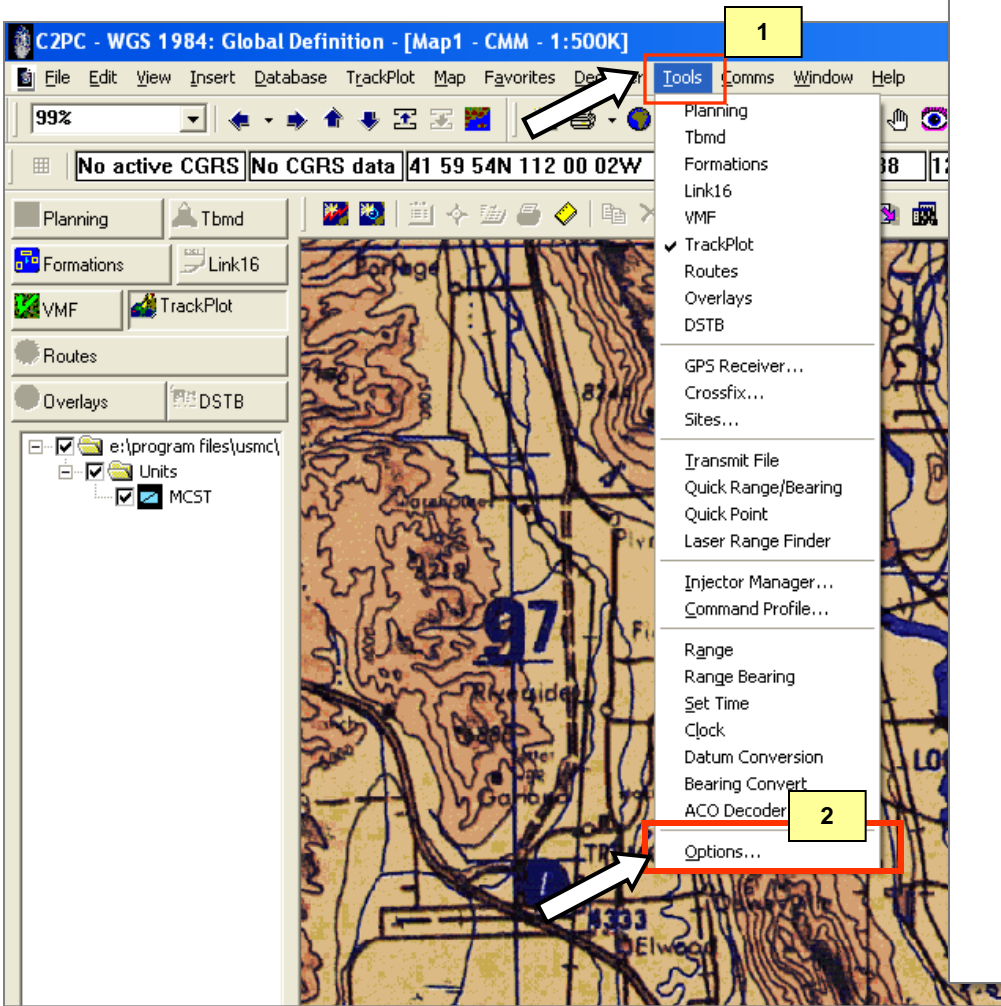

C2PC allows the end user to configure how they may want C2PC to display PLI reporting information. For example, position, distance, speed, DTG, and altitude.

You may change the settings from metric to standard, kilometers to miles, meters to feet.

- 1. Select "Tools" from the menu.
- 2. On the bottom of the drop down menu is "options".

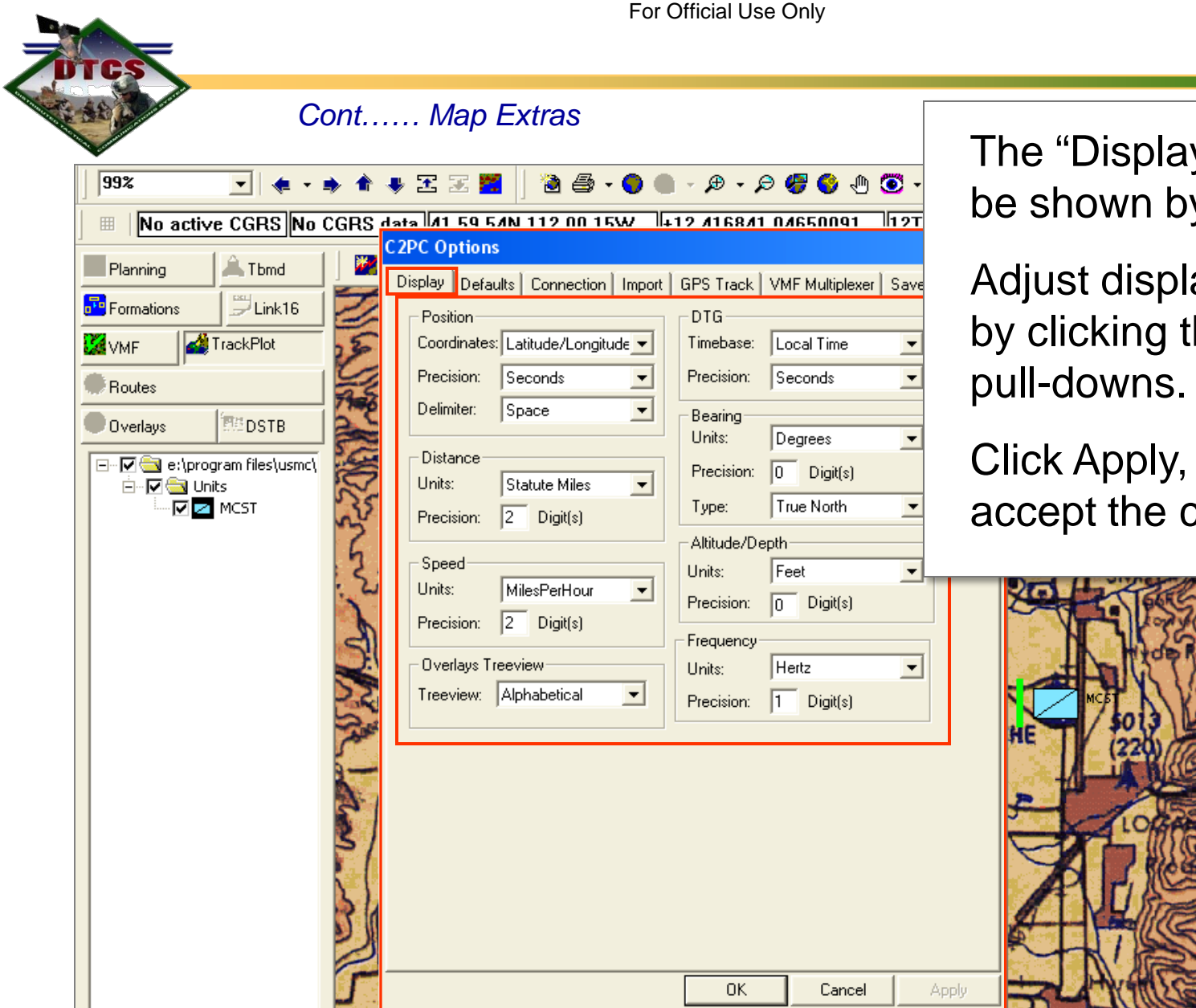

0450

The "Display" tab will be shown by default.

Adjust display options by clicking the series of

Click Apply, then OK to accept the changes..

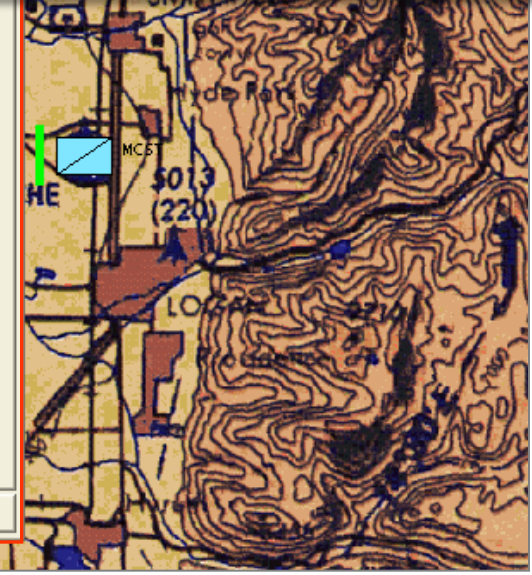

## UNCLASSIFIED

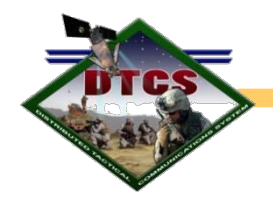

## **Questions?**

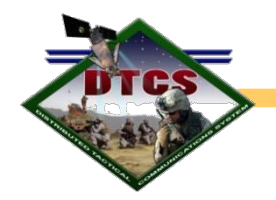

In this module we have covered:

- DTCS ROA Collector Basics
- ROA PLI Collector Set-up with Voice Capabilities
- ROA PLI Collector Translator Software Set-up
- C2PC / DTCS Operations for COC/TOC

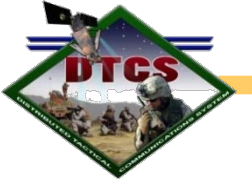

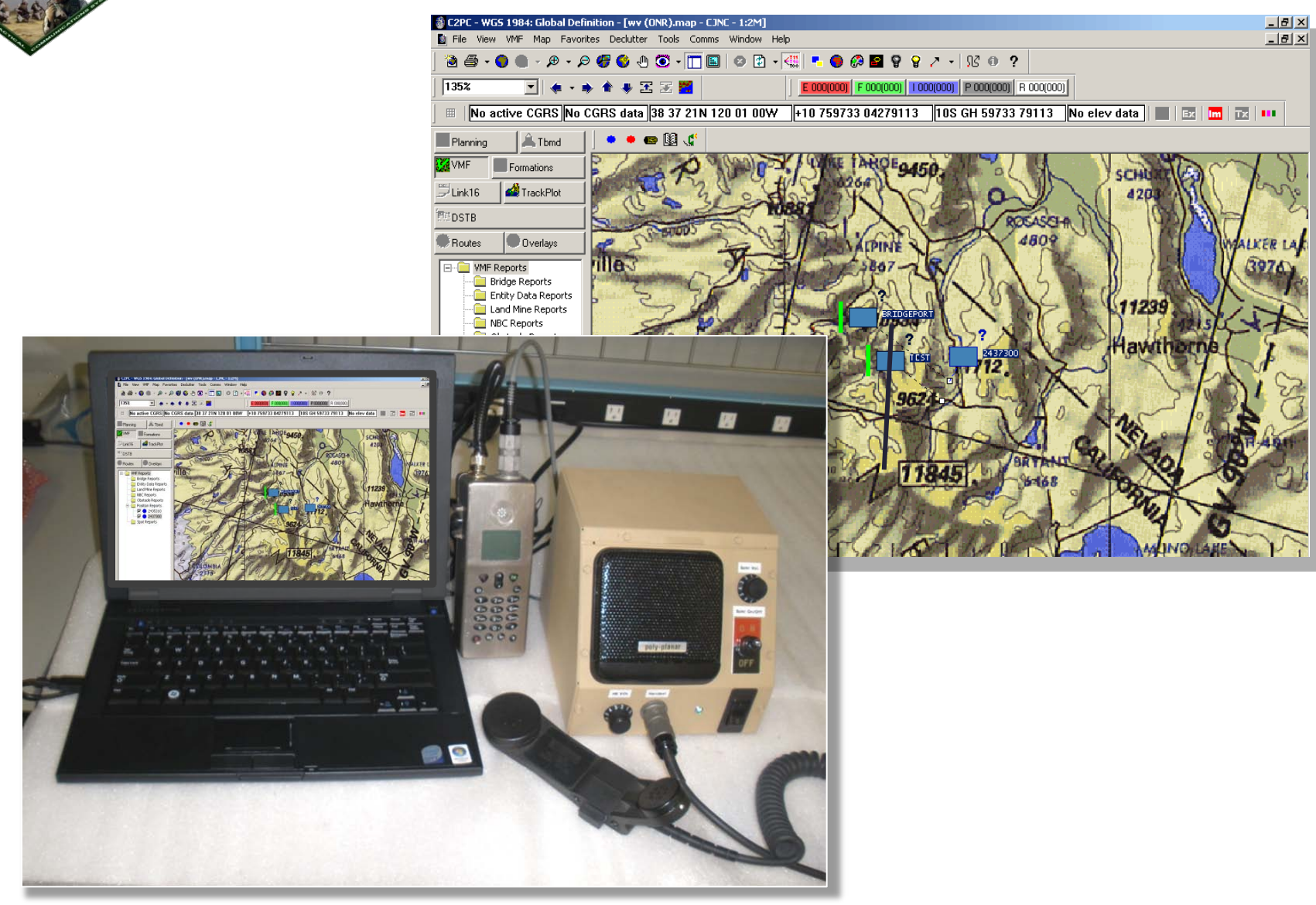